## SMU11B Site Monitoring Unit V500R003C00

## **User Manual**

 Issue
 03

 Date
 2022-06-06

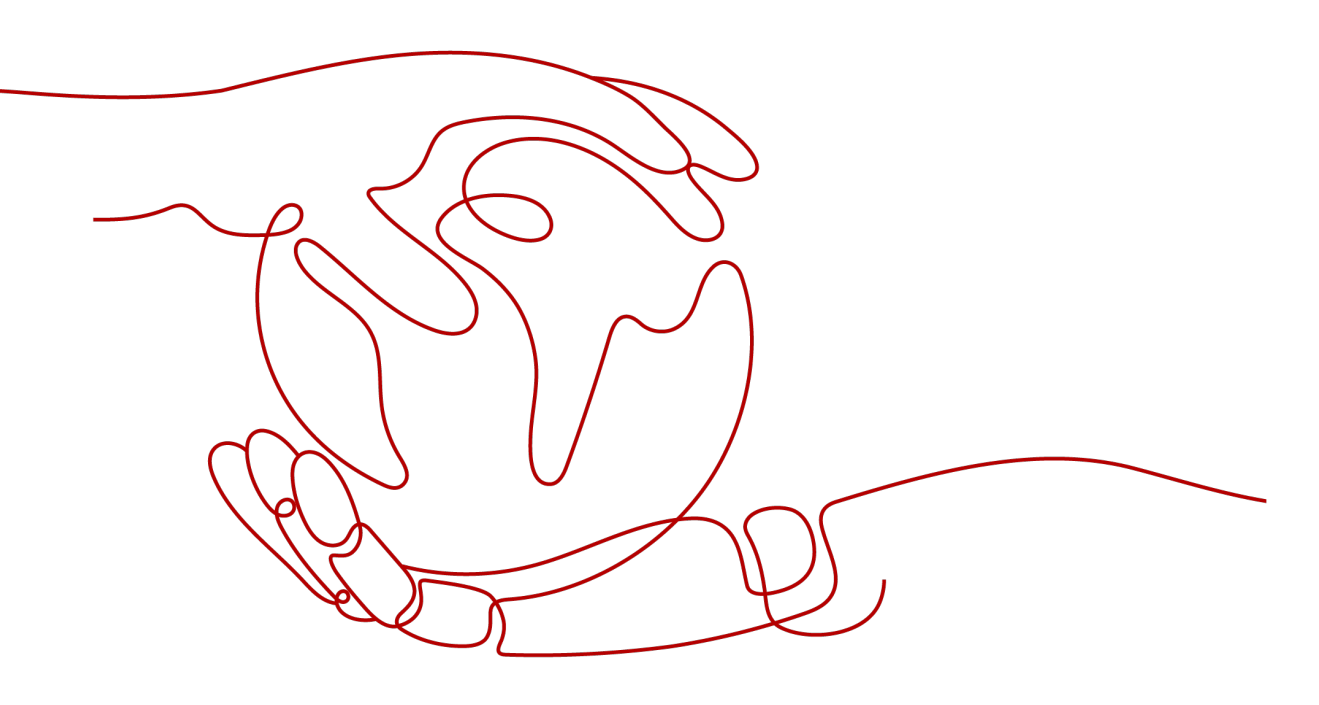

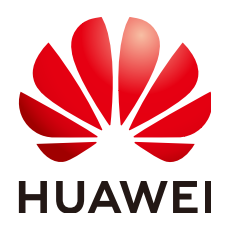

HUAWEI TECHNOLOGIES CO., LTD.

#### Copyright © Huawei Technologies Co., Ltd. 2022. All rights reserved.

No part of this document may be reproduced or transmitted in any form or by any means without prior written consent of Huawei Technologies Co., Ltd.

#### **Trademarks and Permissions**

We and other Huawei trademarks are trademarks of Huawei Technologies Co., Ltd. All other trademarks and trade names mentioned in this document are the property of their respective holders.

#### Notice

The purchased products, services and features are stipulated by the contract made between Huawei and the customer. All or part of the products, services and features described in this document may not be within the purchase scope or the usage scope. Unless otherwise specified in the contract, all statements, information, and recommendations in this document are provided "AS IS" without warranties, guarantees or representations of any kind, either express or implied.

The information in this document is subject to change without notice. Every effort has been made in the preparation of this document to ensure accuracy of the contents, but all statements, information, and recommendations in this document do not constitute a warranty of any kind, express or implied.

### Huawei Technologies Co., Ltd.

Address: Huawei Industrial Base Bantian, Longgang Shenzhen 518129 People's Republic of China

Website: <u>https://e.huawei.com</u>

## **About This Document**

### **Overview**

This document describes the module, panel, and ports, web user interface (WebUI), application guide, and features.

This document describes all the functions of the SMU, including the product introduction and system maintenance.

The figures provided in this document are for reference only.

## **Intended Audience**

This document is intended for:

- Sales engineers
- Technical support engineers
- Maintenance engineers

### **Symbol Conventions**

The symbols that may be found in this document are defined as follows.

| Symbol | Description                                                                                                    |
|--------|----------------------------------------------------------------------------------------------------|
|        | Indicates a hazard with a high level of risk which, if not avoided, will result in death or serious injury.                                                                                                    |
|        | Indicates a hazard with a medium level of risk which, if not avoided, could result in death or serious injury.                                                                                                    |
|        | Indicates a hazard with a low level of risk which, if not avoided, could result in minor or moderate injury.                                                                                                    |
| NOTICE | Indicates a potentially hazardous situation which, if not<br>avoided, could result in equipment damage, data loss,<br>performance deterioration, or unanticipated results.<br>NOTICE is used to address practices not related to personal |
|        | injury.                                                                                                    |

| Symbol | Description                                                                                                    |
|--------|----------------------------------------------------------------------------------------------------|
|        | Supplements the important information in the main text.<br>NOTE is used to address information not related to personal<br>injury, equipment damage, and environment deterioration. |

## Change History

Changes between document issues are cumulative. The latest document issue contains all the changes made in earlier issues.

#### Issue 03 (2022-06-06)

Updated Figure 1-2, Table 1-4.

Issue 02 (2020-08-12)

Updated Table 1-3

#### Issue 01 (2020-02-28)

This is the first official release.

## **Contents**

| About This Document                        | ii |
|--------------------------------------------|----|
| 1 Description of Components                | 1  |
| 1.1 Monitoring Module SMU11B               | 1  |
| 1.2 Expansion Box MUE03A                   | 6  |
| 2 User Interface                           | 10 |
| 2.1 Installing a Communications Cable      | 10 |
| 2.2 Logging In to the WebUI                | 10 |
| 3 NMS Management                           | 12 |
| 3.1 NetEco Management                      | 12 |
| 3.1.1 IP Networking                        | 12 |
| 3.1.2 Logging In to the NetEco             | 13 |
| 3.2 NMS Management over SNMP               | 14 |
| 3.2.1 Connecting a Communications Cable    |    |
| 3.2.2 Setting SNMP Parameters              | 15 |
| 3.2.3 NMS Commissioning                    | 17 |
| 4 Common Operations                        | 18 |
| 4.1 Backing Up Current Settings            | 18 |
| 4.2 Importing a Configuration File         | 19 |
| 4.3 Restoring Factory Defaults             | 19 |
| 4.4 Upgrading Software                     |    |
| 4.5 Importing an Individual File           | 21 |
| 4.6 Changing Password                      | 21 |
| 4.7 Viewing Active Alarms                  | 23 |
| 4.8 Viewing Historical Alarms              | 23 |
| 4.9 Viewing Version Information            |    |
| 4.10 Collecting Fault Information          | 25 |
| 4.11 Exporting Maintenance Information     | 26 |
| 5 Installing a Cable for the Expansion Box | 28 |
| 6 Replacing an SMU11B                      | 29 |
| A Alarm List                               | 31 |

| A.1 AIM Alarm Table                        |    |
|--------------------------------------------|----|
| A.2 ibox Alarm Table                       |    |
| A.3 TCUC Alarm Table                       | 32 |
| A.4 Battery String Alarm Table             | 35 |
| A.5 Power System Alarm Table               | 35 |
| A.6 Electronic Lock Alarm Table            | 38 |
| A.7 Controller Alarm Table                 | 38 |
| A.8 Li Battery Alarm Table                 |    |
| A.9 Lithium Battery Group Alarm Table      | 41 |
| A.10 Door Sensor Alarm Table               | 42 |
| A.11 Acid Battery Group Alarm Table        |    |
| A.12 Camera Alarm Table                    | 44 |
| A.13 Mains Alarm Table                     | 45 |
| A.14 Water Sensor Alarm Table              |    |
| A.15 Temperature Control Group Alarm Table |    |
| A.16 Humiture Sensor Alarm Table           | 47 |
| A.17 Tem-Hum Alarm Table                   | 47 |
| A.18 Tem_hum_group Alarm Table             | 48 |
| A.19 Yada2060 Ammeter Alarm Table          | 48 |
| A.20 Rectifier Alarm Table                 | 48 |
| A.21 Rectifier Group Alarm Table           | 49 |
| A.22 DC Energy Meter Alarm Table           | 50 |
| A.23 Int. AirCon Alarm Table               | 50 |
| B Acronyms and Abbreviations               | 52 |

## Description of Components

## 1.1 Monitoring Module SMU11B

#### Appearance

Figure 1-1 SMU11B appearance

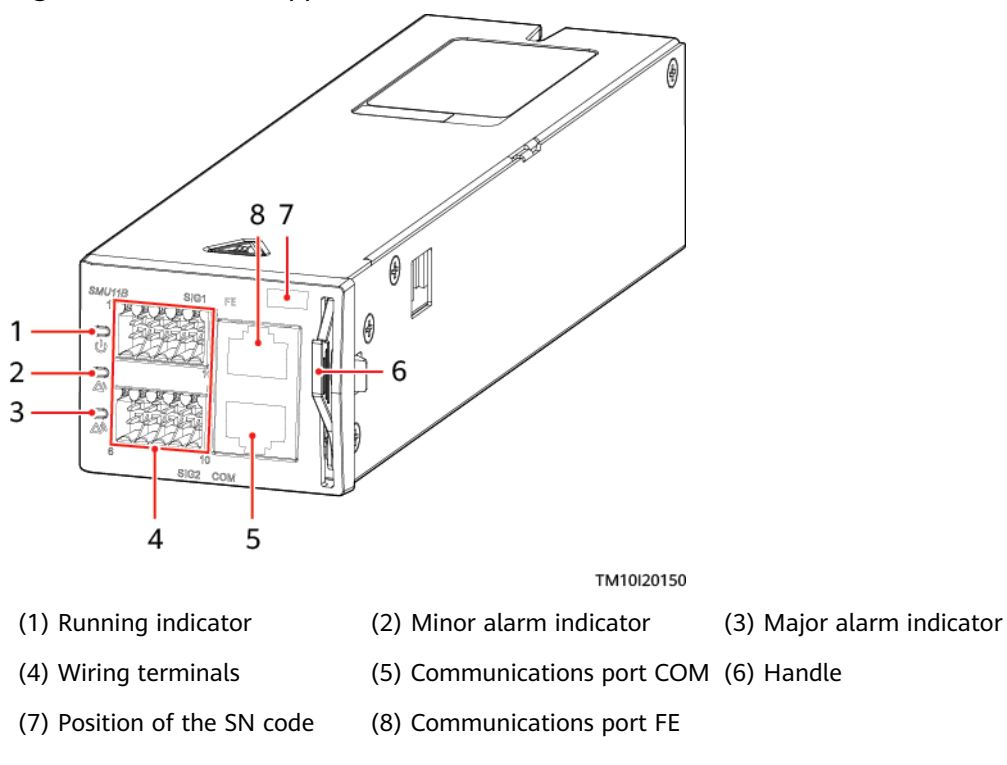

#### Indicator

Table 1-1 Indicators on the panel

| Term                     | Color  | Status                      | Description                                                                                 |
|--------------------------|--------|-----------------------------|---------------------------------------------------------------------------------------------|
| Running indicator        | Green  | Steady off                  | The SMU is faulty<br>or has no power<br>input.                                              |
|                          |        | Blinking slowly<br>(0.5 Hz) | The SMU is<br>running properly<br>and<br>communicating<br>with the host<br>properly.        |
|                          |        | Blinking fast (4<br>Hz)     | The SMU is<br>running properly<br>but fails to<br>communicate<br>with the host<br>properly. |
| Minor alarm<br>indicator | Yellow | Steady off                  | No minor or<br>warning alarm is<br>generated.                                               |
|                          |        | Steady on                   | A minor or<br>warning alarm is<br>generated.                                                |
| Major alarm<br>indicator | Red    | Steady off                  | No critical or<br>major alarm is<br>generated.                                              |
|                          |        | Steady on                   | A critical or major<br>alarm is<br>generated.                                               |

#### Wiring Terminals

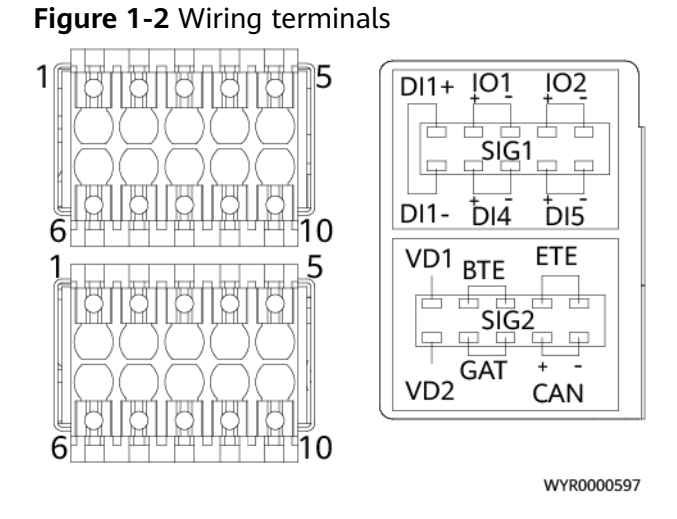

#### Table 1-2 Pin definitions for SIG1 wiring terminals

| Pin | Signal | Description                                                                                                    |
|-----|--------|----------------------------------------------------------------------------------------------------|
| 1   | DI1+   | Dry contact input                                                                                                    |
| 6   | DI1-   |                                                                                                    |
| 2   | IO1+   | Dry contact input/Dry contact                                                                                             |
| 3   | IO1-   | contact input, the alarm                                                                                                  |
| 4   | IO2+   | condition is as follows: normal                                                                                           |
| 5   | IO2-   | closed. When used as a dry<br>contact output, the alarm<br>action is as follows: open when<br>normal, closed when alarm.) |
| 7   | DI4+   | Dry contact input                                                                                                    |
| 8   | DI4-   |                                                                                                    |
| 9   | DI5+   |                                                                                                    |
| 10  | DI5-   |                                                                                                    |

#### Table 1-3 Pin definitions for SIG2 wiring terminals

| Pin | Signal | Description                               |
|-----|--------|-------------------------------------------|
| 1   | VD1    | Battery midpoint voltage detection port 1 |
| 6   | VD2    | Battery midpoint voltage detection port 2 |

Issue 03 (2022-06-06)

| Pin | Signal | Description             |
|-----|--------|-------------------------|
| 2   | BTE    | Battery temperature     |
| 3   |        | sensor port             |
| 4   | ETE    | Ambient temperature     |
| 5   |        | sensor port             |
| 7   | GAT    | Door status sensor port |
| 8   |        |                         |
| 9   | CAN+   | CAN communications      |
| 10  | CAN-   | port                    |

#### **Communications Ports**

| Table 1-4 Communications | s port description |
|--------------------------|--------------------|
|--------------------------|--------------------|

| Communications<br>Port                                         | Communications<br>Parameter                            | Communications<br>Protocol | Function                                                         |
|----------------------------------------------------------------|--------------------------------------------------------|----------------------------|------------------------------------------------------------------|
| СОМ                                                            | Baud rate: 9600<br>bit/s, 19200 bit/s,<br>115200 bit/s | Master/slave<br>protocol   | Manages site<br>devices or third-<br>party devices.              |
|                                                                |                                                        | -                          | Provides 12 V<br>power supply for<br>external devices.           |
| FE                                                             | 10/100 M<br>autonegotiation                            | SNMP protocols             | Connects to a<br>third-party<br>management<br>system.            |
|                                                                |                                                        | HTTPS protocols            | Connects to a PC<br>and manages the<br>SMU through the<br>WebUI. |
| NOTE<br>All these ports are protected by a security mechanism. |                                                        |                            |                                                                  |

#### Figure 1-3 Pins in the COM port

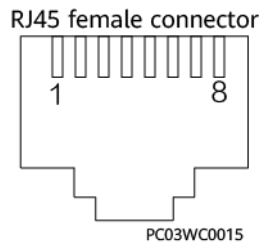

**Table 1-5** Pin definitions for the COM port

| Pin | Signal | Description            |  |
|-----|--------|------------------------|--|
| 1   | RS485+ | RS485 data +           |  |
| 2   | RS485- | RS485 data –           |  |
| 3   | 12V    | Power supply           |  |
| 4   | RS485+ | RS485 data +           |  |
| 5   | RS485- | RS485 data –           |  |
| 6   | SCL    | I <sup>2</sup> C clock |  |
| 7   | SDA    | l <sup>2</sup> C data  |  |
| 8   | GND    | Grounding              |  |

#### Figure 1-4 Pins in the FE port

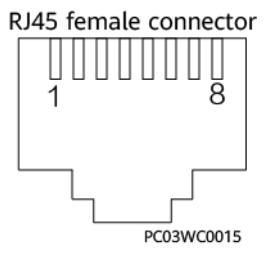

Table 1-6 Pin definitions for the FE port

| Pin           | Signal | Description             |
|---------------|--------|-------------------------|
| 1             | TX+    | Transmits data over FE. |
| 2             | TX-    |                         |
| 3             | RX+    | Receives data over FE.  |
| 6             | RX-    |                         |
| 4, 5, 7 and 8 | NA     | -                       |

## **1.2 Expansion Box MUE03A**

#### Appearance

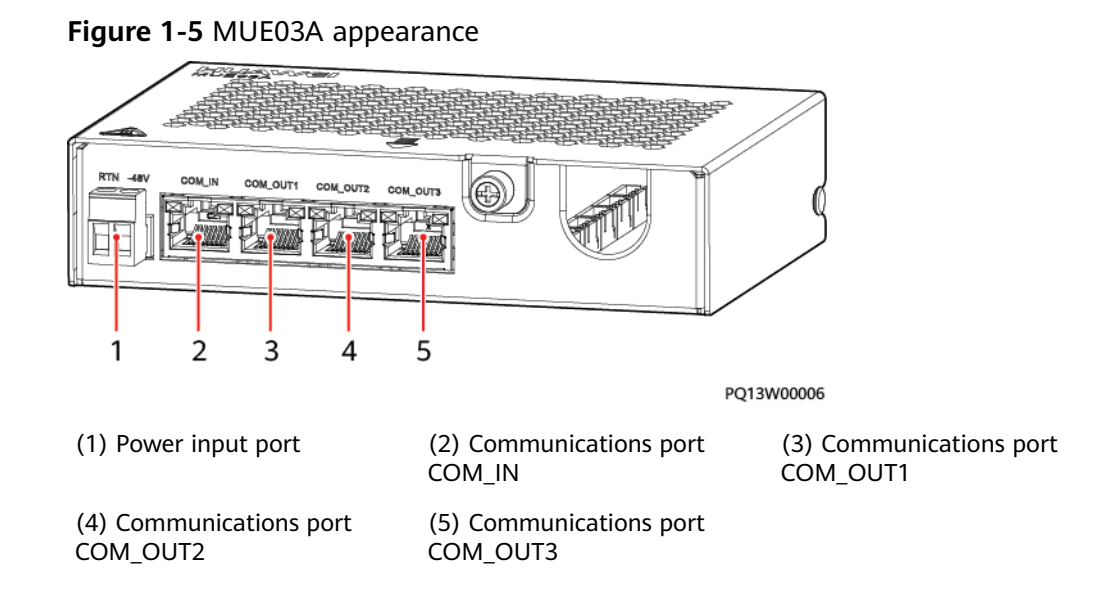

#### **Power Input Port**

| Table 1-7 | Pin definitions | for the | power | input port |
|-----------|-----------------|---------|-------|------------|
|-----------|-----------------|---------|-------|------------|

| Pin  | Description    |
|------|----------------|
| RTN  | Power supply + |
| -48V | Power supply – |

#### **Communications Ports**

| Гable 1-8 | Communications | port | description |
|-----------|----------------|------|-------------|
|-----------|----------------|------|-------------|

| Communications<br>Port | Communications<br>Parameter                               | Communications<br>Protocol           | Function                           |
|------------------------|-----------------------------------------------------------|--------------------------------------|------------------------------------|
| COM_IN                 | Baud rate: 9600<br>bit/s, 19200 bit/s,<br>or 115200 bit/s | Master-slave and<br>Modbus protocols | Connects to the monitoring module. |
| COM_OUT1               | Baud rate: 9600                                           | Master-slave and                     | Connects to an                     |
| COM_OUT2               | or 115200 bit/s,                                          | Modbus protocols                     | Intelligent device.                |
| COM_OUT3               |                                                           |                                      |                                    |

| Communications                                                 | Communications | Communications | Function |  |  |
|----------------------------------------------------------------|----------------|----------------|----------|--|--|
| Port                                                           | Parameter      | Protocol       |          |  |  |
| NOTE<br>All these ports are protected by a security mechanism. |                |                |          |  |  |

#### Figure 1-6 Pins in the COM port

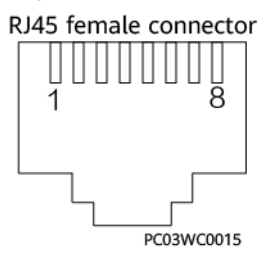

#### Table 1-9 Pin definitions for the COM\_IN port

| Pin | Signal               | Description                   |
|-----|----------------------|-------------------------------|
| 1   | RS485+               | RS485 data +                  |
| 2   | RS485-               | RS485 data -                  |
| 3   | 12 V                 | Power supply                  |
| 4   | RS485+               | RS485 data +                  |
| 5   | RS485-               | RS485 data -                  |
| 6   | I <sup>2</sup> C_SCL | I <sup>2</sup> C clock signal |
| 7   | I <sup>2</sup> C_SDA | I <sup>2</sup> C data signal  |
| 8   | GND                  | Grounding (PE)                |

| Table 1-10 Pin definitions for the COM_OUT1, COM_OUT2, and COM_OUT3 pd | orts |
|------------------------------------------------------------------------|------|
|------------------------------------------------------------------------|------|

| Pin  | Signal | Description    |
|------|--------|----------------|
| 1    | RS485+ | RS485 data +   |
| 2    | RS485- | RS485 data -   |
| 3    | 12 V   | Power supply   |
| 4    | RS485+ | RS485 data +   |
| 5    | RS485- | RS485 data -   |
| 6, 7 | -      | -              |
| 8    | GND    | Grounding (PE) |

#### Wiring Terminals

The MUE03A provides dry contact inputs, dry contact outputs, water sensor input, smoke sensor input, and 12 V power outputs. The wiring terminals are located inside the MUE03A.

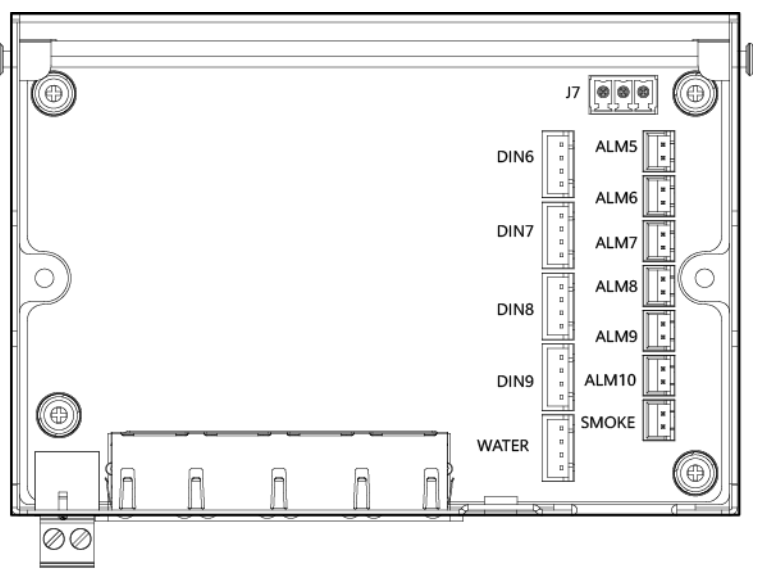

Figure 1-7 Wiring terminals (without the panel, top view)

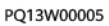

#### Figure 1-8 DIN and WATER pins

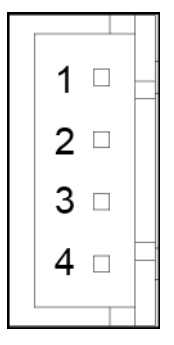

Table 1-11 DIN and WATER pin definitions

| Terminal  | Pin | Signal | Description                  |
|-----------|-----|--------|------------------------------|
| DIN6-DIN9 | 1   | 12 V   | 12 V output                  |
|           | 2   | 12 V   | 12 V output                  |
|           | 3   | DIN N  | Dry contact input            |
|           | 4   | GND    | Grounding (PE)               |
| WATER     | 1   | 12 V   | 12 V output                  |
|           | 2   | WATER  | Water sensor<br>signal input |

Issue 03 (2022-06-06)

| Terminal | Pin | Signal | Description    |
|----------|-----|--------|----------------|
|          | 3   | GND    | Grounding (PE) |
|          | 4   | _      | _              |

#### Figure 1-9 ALM and SMOKE pins

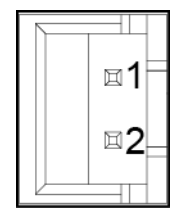

Table 1-12 ALM and SMOKE pin definitions

| Terminal   | Pin | Signal | Description                  |
|------------|-----|--------|------------------------------|
| ALM5-ALM10 | 1   | ALM+   | Dry contact<br>output +      |
|            | 2   | ALM-   | Dry contact<br>output -      |
| SMOKE      | 1   | SMOKE  | Smoke sensor<br>signal input |
|            | 2   | 12 V   | 12 V output                  |

#### Figure 1-10 J7 pins

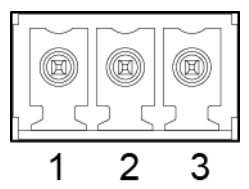

Table 1-13 J7 pin definitions

| Terminal | Pin | Signal | Description    |
|----------|-----|--------|----------------|
| J7       | 1   | 12 V   | 12 V output    |
|          | 2   | GND    | Grounding (PE) |
|          | 3   | -      | -              |

## **2** User Interface

## 2.1 Installing a Communications Cable

#### Procedure

**Step 1** Connect the FE port on the SMU by using a network cable.

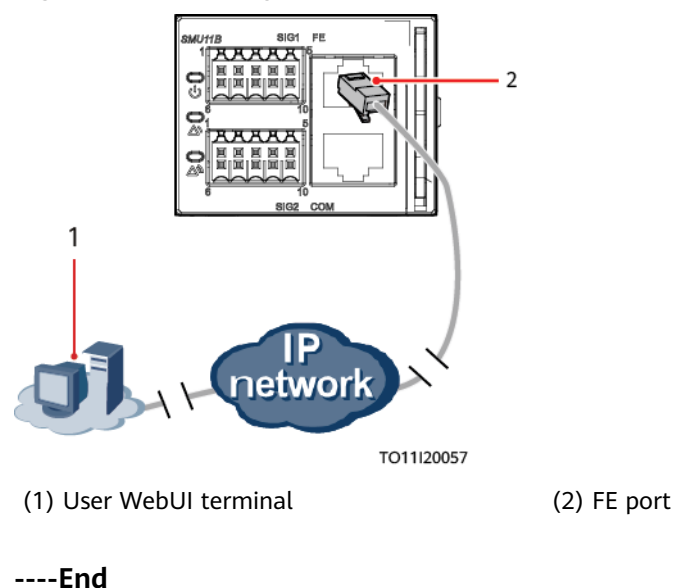

Figure 2-1 Installing a communications cable

## 2.2 Logging In to the WebUI

#### Procedure

**Step 1** Set the PC IP address in the same network segment as the SMU IP address.

For example, if the SMU has an IP address of 192.168.0.10, a subnet mask of 255.255.255.0, and a default gateway of 192.168.0.1, set the IP address to

Issue 03 (2022-06-06) Copyright © Huawei Technologies Co., Ltd.

10

192.168.0.11, subnet mask to 255.255.255.0, and default gateway to 192.168.0.1 on the PC.

Step 2 Enter https://monitoring unit local IP address (for example, https:// 192.168.0.10) in the address box of the browser, and then press Enter to access the WebUI login page.

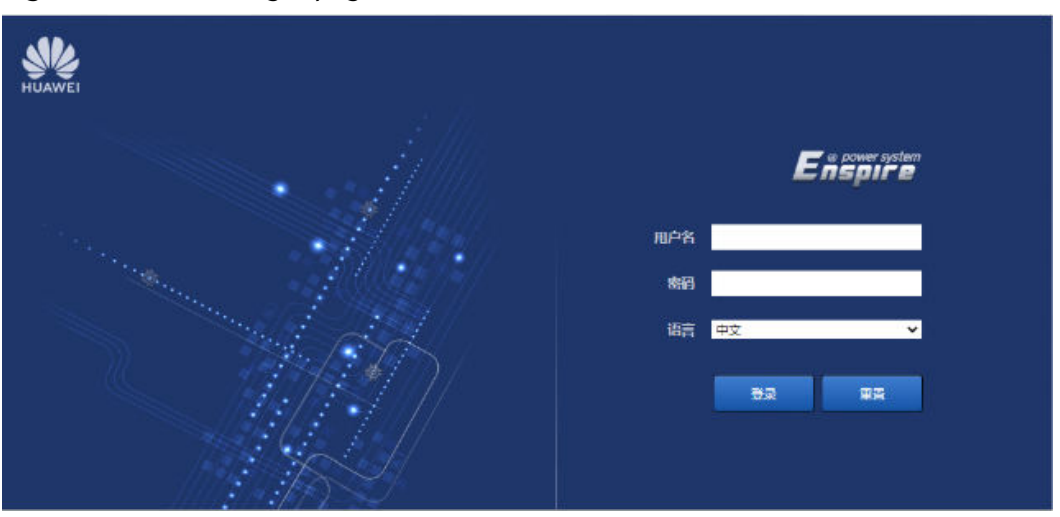

Figure 2-2 WebUI login page

#### **NOTE**

The initial user name is **admin**, and the initial password is **Changeme**.

----End

## **3**<sub>NMS</sub> Management

## 3.1 NetEco Management

### 3.1.1 IP Networking

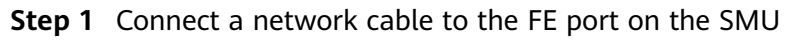

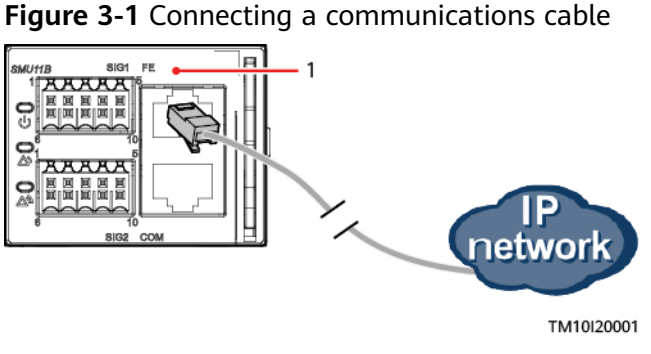

#### (1) FE port

- Step 2 Apply to the site or equipment room network administrator for a fixed IP address.
- Step 3 Set the IP type, IP address, subnet mask, and gateway address on the WebUI.

#### NOTICE

If the IP address of the SMU11B is changed on the WebUI, record the IP address for future login.

| Main<br>Menu       | Second-<br>Level<br>Menu | Third-Level<br>Menu | Default Value | Setting                                                                        |
|--------------------|--------------------------|---------------------|---------------|--------------------------------------------------------------------------------|
| System<br>Settings | Network<br>Config        | IP Address          | 192.168.0.10  | Set this parameter based on the address assigned by the network administrator. |
|                    |                          | Subnet Mask         | 255.255.255.0 | Set this parameter based on the address assigned by the network administrator. |
|                    |                          | Default<br>Gateway  | 192.168.0.1   | Set this parameter based on the address assigned by the network administrator. |

**Step 4** Set IP addresses and port numbers for the active and standby NetEco servers on the WebUI.

 Table 3-2
 NetEco parameters

| Main<br>Menu              | Second-<br>Level<br>Menu | Third-Level Menu         | Default Value | Setting                                                                                               |
|---------------------------|--------------------------|--------------------------|---------------|----------------------------------------------------------------------------------------------------|
| System NetEco<br>Settings |                          | JetEco NetEco Primary IP |               | Set this parameter to the IP address of the active NetEco server.                                     |
|                           |                          | NetEco Backup IP         | 192.168.0.10  | Set this parameter to the IP address of the standby NetEco server.                                    |
|                           |                          | NetEco Port<br>Number    | 31220         | 31220<br><b>NOTE</b><br>Contact Huawei technical support if<br>you need to change the port<br>number. |

----End

## 3.1.2 Logging In to the NetEco

#### Procedure

**Step 1** Enter **https://NetEco IP address: port number for NetEco login** (for example, https://10.10.10.1:31943) in the address box of the browser and press Enter. The NetEco login page is displayed.

Issue 03 (2022-06-06) Copyright © Huawei Technologies Co., Ltd.

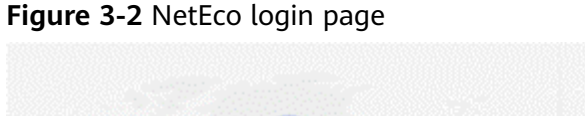

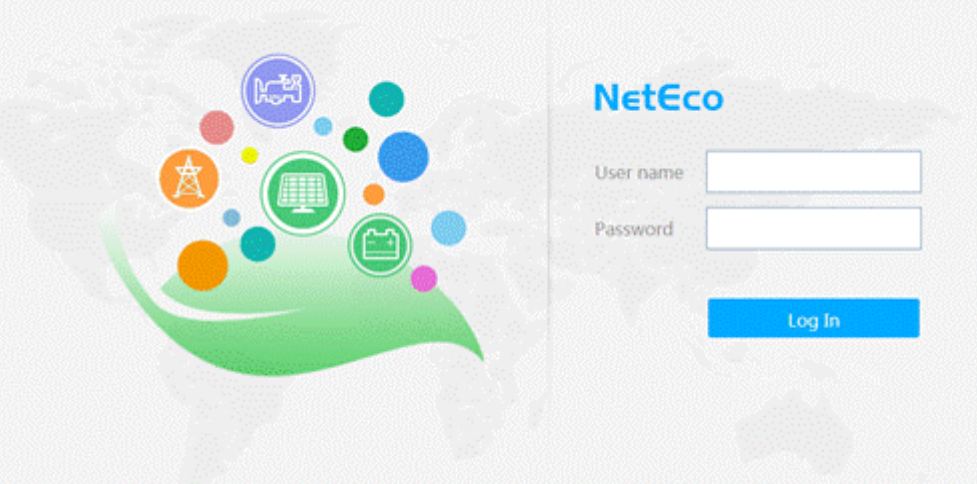

Step 2 Enter the correct user name and password and click Log In.

#### NOTICE

To obtain the NetEco user name and password, contact the site or equipment room network administrator

----End

## 3.2 NMS Management over SNMP

### 3.2.1 Connecting a Communications Cable

#### Procedure

**Step 1** Connect the FE port on the SMU by using a network cable.

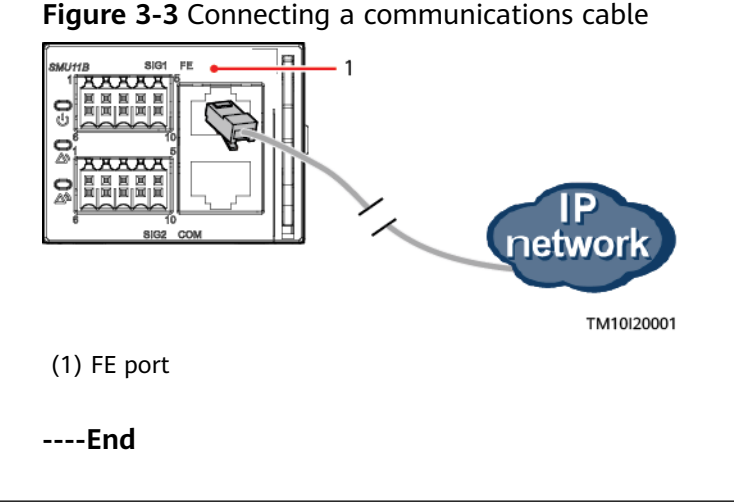

## 3.2.2 Setting SNMP Parameters

#### Prerequisites

#### D NOTE

You can set SNMP parameters remotely or locally on the WebUI.

Before setting SNMP parameters, obtain the information listed in **Table 3-3** from the SNMP NMS.

| Item                 | Description                                                                                                    |  |  |  |
|----------------------|----------------------------------------------------------------------------------------------------|--|--|--|
| SNMP Version         | SNMP version and port number used                                                                                  |  |  |  |
| SNMP Port            | for communication between the SMU<br>and NMS. The SNMP version can be<br>SNMPv1, SNMPv2c, or SNMPv3.               |  |  |  |
| Read Community Name  | If you use SNMPv1 or SNMPv2c, enter                                                                                |  |  |  |
| Write Community Name | the read and write community names<br>that comply with the NMS. Otherwise,<br>the SMU will not connect to the NMS. |  |  |  |
|                      | The read community name must be different from the write community name.                                           |  |  |  |
| User Name            | To enhance the security, you need a                                                                                |  |  |  |
| MD5/SHA Password     | user name and password for authentication if you use SNMPv3.                                                       |  |  |  |
| DES/AES Password     | After the authentication succeeds, the SMU can communicate with the NMS.                                           |  |  |  |
| Trap Target Address  | IP address and port number used for                                                                                |  |  |  |
| Trap Port            | reporting alarm trap packets.                                                                                      |  |  |  |
| Trap Community       | If you use SNMPv1 or SNMPv2c,<br>community name used for reporting<br>alarm trap packets.                          |  |  |  |

Table 3-3 Information obtained from the NMS

#### Procedure

**Step 1** Log in to the WebUI.

The initial user name is **admin**, and the initial password is **Changeme**.

#### Step 2 Access the System Settings page and set SNMP.

| Encomposition<br>Site Configuration<br>Site Configuration<br>Hetwork Config<br>State<br>State<br>S | Home Monitoring      | Query System Set | ting                  |                         |              | Er                             |                             |
|----------------------------------------------------------------------------------------------------|----------------------|------------------|-----------------------|-------------------------|--------------|--------------------------------|-----------------------------|
| Site Configuration     Time     ShMP     ShMP     Sh                                                                                                    |                      |                  | ungs mantenta         | ice                     |              |                                |                             |
| Time     SNMP     Network Config     SNMP     SNMP     SNMP     SNMP     Sntafbort     Schal Port     Adm Parameters     Di Dry Contact                                                                                                    |                      |                  |                       |                         |              |                                |                             |
| Network Config      SMMP      Neteo      Serial Port     Alarm Parameters     Alarm Contact                                                                                                    |                      |                  | ALL<br>SNMPv1&SNMPv2c |                         |              |                                |                             |
| SNMP     NetEco     Serial Port     Alarm Parameters     Di Dry Contact                                                                                                    |                      | SNMP Version     | SNMPv3                |                         |              |                                |                             |
| NetEco     Serial Port     Alarm Parameters     DI Dry Contact                                                                                                    |                      | SNMP Port Number | 161                   | (1~65535)               |              |                                |                             |
| Serial Port     Alarm Parameters     DI Dry Contact                                                                                                    |                      |                  | Submit                |                         |              |                                |                             |
| Alarm Parameters     DI Dry Contact                                                                                                    |                      |                  |                       |                         |              |                                |                             |
| DI Dry Contact                                                                                                    | 'N User Name         |                  |                       | Authentication Protocol |              | Proprietary Protocol           |                             |
|                                                                                                    | odify Delete         |                  |                       |                         |              |                                |                             |
| © PLC SNMP Trap                                                                                                    |                      |                  |                       |                         |              |                                |                             |
| <ul> <li>Data Record</li> </ul>                                                                                                    | 'N Trap Target Addre | \$\$             |                       | Trap Port               | SNMP Version | SNMPv3 username/Trap community |                             |
| Port Equip Config                                                                                                    | odify Delete         |                  |                       |                         |              |                                |                             |
| Staggering Electricity     Mib File                                                                                                    |                      |                  |                       |                         |              |                                |                             |
| Scene Config                                                                                                    |                      | Mib File         | Export                |                         |              |                                |                             |
| Setup Parameter                                                                                                    |                      |                  |                       |                         |              |                                |                             |
| C TCP-Modbus Config                                                                                                    |                      |                  |                       |                         |              |                                |                             |
| <ul> <li>Log Synchronization</li> </ul>                                                                                                    |                      |                  |                       |                         |              |                                |                             |
| <ul> <li>Wiring Config</li> </ul>                                                                                                    |                      |                  |                       |                         |              |                                |                             |
| O IP Camera                                                                                                    |                      |                  |                       |                         |              |                                |                             |
| 1 and Tana 2018 A1 31 17 A7                                                                                                    |                      |                  |                       |                         |              |                                | of 2010 All clobs recovered |

Figure 3-4 Setting SNMP parameters

 There are two or more NMSs and the SNMP versions have both SNMPv1 or SNMPv2c and SNMPv3: Set SNMP Version to ALL in SNMP, and set SNMP Port Number, Read Community Name, and Write Community Name. Then click Add in SNMPv3, and set User Name, MD5/SHA Password, and DES/AES Password. Then click Confirm.

| Lispire                |                                 |             |                                         | English v 🕼 🕞 |
|------------------------|---------------------------------|-------------|-----------------------------------------|---------------|
|                        | Home Monitoring Query System Se | ttings Main | itenance                                |               |
| Site Configuration     | SNMP                            |             |                                         |               |
| Time                   | SNMP                            |             |                                         |               |
| Network Config         | SNMP Version                    |             |                                         |               |
| SNMP                   | SNMP Port Number                |             |                                         |               |
| NetEco                 | Read Community Name             |             |                                         |               |
| Serial Port            | Write Community Name            |             |                                         |               |
| Alarm Parameters       |                                 |             | ×                                       |               |
|                        | SNMPv3                          |             | SNMPv3                                  |               |
| Di Dry Contact         | S/N User Name                   |             | User Name                               |               |
| PLC                    | Add Modify Delete               |             | 'a-z','A-Z','0-9','_'(1-15Characters)   |               |
| Data Record            | SNMP Trap                       |             | Authentication SHA                      |               |
| Port Equip Config      | S/N Trap Target Address         |             | MDS/SHA                                 |               |
| Staggering Electricity | Add Modify Delete               |             | Password                                |               |
| Scene Config           | Mile File                       |             | Confirm MD5/SHA                         |               |
| Setup Parameter        | Mills File                      |             | Password a-z', 'A-Z', '0-9', '_', (8-15 |               |
| TCP-Modbus Config      |                                 |             | characters. A combination of at         |               |
| Log Synchronization    |                                 |             | Different from the user name or         |               |
| Wiring Config          |                                 |             |                                         |               |
|                        |                                 |             | Contirm                                 |               |

Figure 3-5 Adding a user

- SNMPv1 or SNMPv2c: Set SNMP Version to SNMPv1&SNMPv2c in SNMP, and set SNMP Port Number, Read Community Name, and Write Community Name. Then click Confirm.
- SNMPv3: Set SNMP Version to SNMPv3 in SNMP, click Add in SNMPv3, and set User Name, MD5/SHA Password, and DES/AES Password. Then click Confirm.
- Step 3 In SNMP Trap, click Add.
  - If the SNMP version is SNMPv1 or SNMPv2c, set **Trap Target Address**, **Trap Port**, and **Trap Community**.

• If the SNMP version is SNMPv3, set **Trap Target Address**, **Trap Port**, and **SNMPv3 User Name**.

**NOTE** 

The SNMP version in this place can be different from that described in **Step 2**.

Step 4 In Mib files, click Export to export the MIB file and then import it into the NMS.

If there is only one NMS, perform **Step 4** once only.

----End

#### 3.2.3 NMS Commissioning

You can query the power system on the network management system (NMS) that is connected over the Simple Network Management Protocol (SNMP). For details, see the related documents of the NMS.

## **4** Common Operations

#### 

When you set parameters such as air conditioner startup/shutdown, LLVD/BLVD voltage, load connection/disconnection control, battery connection/disconnection control, PSU module startup/shutdown, and rectifier power limit on the WebUI, the site power supply may be affected.

## 4.1 Backing Up Current Settings

The configuration file contains all user configuration information (such as parameter values and alarm configurations) about the current system.

You can back up the configuration file for the current site, and use the configuration file to rapidly configure parameters for other sites

#### 

When importing the backup configuration file, ensure that the system type of the exported configuration file is the same as that of the configuration file to be imported.

#### Figure 4-1 Backing up current settings Ensoire 🛕 0 👍 0 🕦 0 Home Monitoring Query System Settings Main Software Upgrade Configuration File(Please enable automatic de Import a new configuration file(Supported file types: configuration file and e-lock file 'a~z','A~Z','0~9','\_',A combination of at least two types of character ration File Configuration File Decryption Password Import a new configuration file : Select a file Upload Upload files that are less than 1 MB User Management Back Up Current Settings Configuration File Encryption Pass Restore Factory Settings

## 4.2 Importing a Configuration File

You can quickly configure site parameters by importing a configuration file.

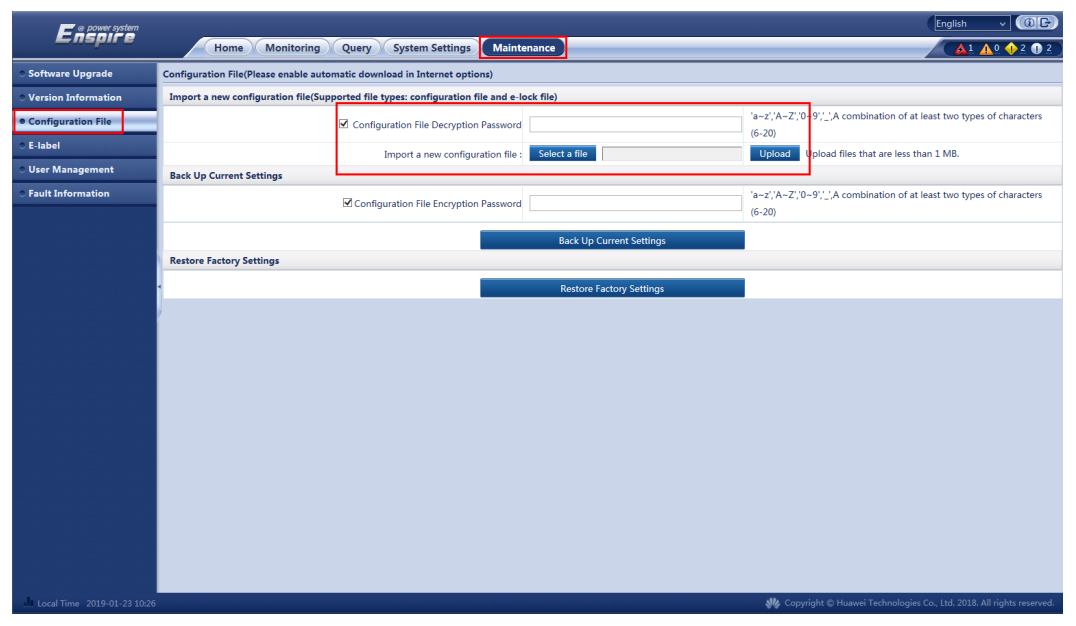

Figure 4-2 Importing a configuration file

#### 

If an encryption password is set during the export of a configuration file, the decryption password entered during the import of the configuration file must be the same as the encryption password of the exported configuration file.

## 4.3 Restoring Factory Defaults

After factory defaults are restored, all parameter values change to their default factory values. You are advised to back up the current settings before restoring factory defaults.

#### 

After factory defaults are restored, the monitoring unit restarts.

Figure 4-3 Restoring factory defaults

| Enspire                              | Home Monitoring Query System Settings Mainter                                      | nance                    |                                                                             |
|--------------------------------------|------------------------------------------------------------------------------------|--------------------------|-----------------------------------------------------------------------------|
| <ul> <li>Software Upgrade</li> </ul> | Configuration File(Please enable automatic download in Internet options)           |                          |                                                                             |
| • Version Information                | Import a new configuration file(Supported file types: configuration file and e-loc | ck file)                 |                                                                             |
| Configuration File                   | ☑ Configuration File Decryption Password                                           |                          | 'a-z',A-Z',0-9',_',A combination of at least two types of characters (6-20) |
| © E-label                            | Import a new configuration file :                                                  | Select a file            | Upload Upload files that are less than 1 MB.                                |
| O User Management                    | Back Up Current Settings                                                           |                          |                                                                             |
| • Fault Information                  | Configuration File Encryption Password                                             |                          | 'a–z','A–Z','0–9','A combination of at least two types of characters (6-20) |
|                                      |                                                                                    | Back Up Current Settings |                                                                             |
|                                      | Restore Factory Settings                                                           |                          |                                                                             |
|                                      |                                                                                    | Restore Factory Settings |                                                                             |
|                                      |                                                                                    |                          |                                                                             |
|                                      |                                                                                    |                          |                                                                             |

## 4.4 Upgrading Software

You can use the WebUI to upgrade software for the SMU BSP, SMU, intelligent device SO library package, and southbound devices.

#### 

- To retain pre-upgrade parameters, back up the data before upgrading software.
- The SMU will restart automatically after the software for the BSP, SMU, and intelligent device SO library package is upgraded.
- Exercise caution to choose the version rollback function during software upgrade. After version rollback, the user accounts created are deleted, and the initial user name and password are required for login.

#### Figure 4-4 Upgrading software

| Ensoire               |                      |                             |               |           |         | English v @D |
|-----------------------|----------------------|-----------------------------|---------------|-----------|---------|--------------|
|                       | Home Monit           | oring Query System Settings | Maintenance   |           |         |              |
| Software Upgrade      | Software Upgrade     |                             |               |           |         |              |
| • Version Information |                      |                             | Select a file | Upload    |         |              |
| Configuration File    | Select Package Type  | Equipment Type              |               | File Type | Version |              |
| © E-label             |                      |                             |               |           |         |              |
| O User Management     |                      |                             |               |           |         |              |
| Fault Information     |                      |                             |               |           |         |              |
|                       |                      |                             |               |           |         |              |
|                       |                      |                             |               |           |         |              |
|                       |                      |                             |               |           |         |              |
|                       | •                    |                             |               |           |         |              |
|                       |                      |                             |               |           |         |              |
|                       |                      |                             |               |           |         |              |
|                       |                      |                             |               |           |         |              |
|                       |                      |                             |               |           |         |              |
|                       |                      |                             |               |           |         |              |
|                       |                      |                             |               |           |         |              |
|                       |                      |                             |               |           |         |              |
|                       |                      |                             |               |           |         |              |
|                       |                      |                             |               |           |         |              |
|                       |                      |                             |               |           |         |              |
|                       |                      |                             |               |           |         |              |
|                       |                      |                             |               |           |         |              |
|                       | Local Upgrade Delete | Resume Version              |               |           |         |              |

## 4.5 Importing an Individual File

The SMU restarts after an individual file is imported.

Step 1 Access the System Individual File menu.

#### Figure 4-5 Importing an individual file

| 🗲 @ power system                    |                                                       |                                        |                                   | English              | _ (0F)             |
|-------------------------------------|-------------------------------------------------------|----------------------------------------|-----------------------------------|----------------------|--------------------|
| Enspire                             | Home Monitoring Query System                          | Settings Maintenance                   |                                   |                      | 0 🔶 2 🕕 2 🔵        |
| Site Configuration                  | Site Configuration                                    |                                        |                                   |                      |                    |
| ○ Time                              | Site ID                                               |                                        |                                   |                      |                    |
| <ul> <li>Network Config</li> </ul>  | Site ID                                               | 'a~z','A~Z','0~9','_'(Max.8Characters) |                                   |                      |                    |
| ○ SNMP                              |                                                       | Submit                                 |                                   |                      |                    |
| <ul> <li>NetEco</li> </ul>          | System Type                                           |                                        |                                   |                      |                    |
| Alarm Parameters                    | System Type                                           | Unknown                                |                                   |                      |                    |
| <ul> <li>Setup Parameter</li> </ul> |                                                       | Submit                                 |                                   |                      |                    |
|                                     | System Individual File                                |                                        |                                   |                      |                    |
|                                     | Please select a system individual file                | 浏览                                     |                                   |                      |                    |
|                                     | •                                                     |                                        |                                   |                      |                    |
|                                     | Network Security Certificate                          |                                        |                                   |                      |                    |
|                                     | Select Certificate Format                             | CRT format                             |                                   |                      |                    |
|                                     | Please select a security certificate                  | 浏览                                     | Upload                            |                      |                    |
|                                     | Select the network security certificate key to upload | 浏览                                     | Upload                            |                      |                    |
|                                     |                                                       | Enable key password                    |                                   |                      |                    |
|                                     |                                                       | Submit                                 |                                   |                      |                    |
|                                     |                                                       |                                        |                                   |                      |                    |
|                                     |                                                       |                                        |                                   |                      |                    |
|                                     |                                                       |                                        |                                   |                      |                    |
|                                     |                                                       |                                        |                                   |                      |                    |
|                                     |                                                       |                                        |                                   |                      |                    |
|                                     |                                                       |                                        |                                   |                      |                    |
| Local Time 2019-01-23 10-29         |                                                       |                                        | M. Convright © Huswei Technologie | s Co. 1td. 2018. All | l rights reserved. |

**Step 2** Find the desired individual file based on the recorded file storage path, select and import it.

----End

## 4.6 Changing Password

#### Context

For security purposes, change your password periodically.

Only the system administrator can change user passwords.

#### **Changing a User Password**

**Step 1** Log in to the WebUI and choose **Maintenance** > **User Management**. The user management page is displayed.

|                       |                 |                                             |               |               | English v GB |  |  |  |
|-----------------------|-----------------|---------------------------------------------|---------------|---------------|--------------|--|--|--|
| Enspire               |                 | Home Monitoring Query System Settings Maint | tenance       |               |              |  |  |  |
| Software Upgrade      | User Management |                                             |               |               |              |  |  |  |
| • Version Information | Select          | User Name                                   | Authority     | Online Status | Login Source |  |  |  |
| Configuration File    | 0               | wan                                         | Administrator | Offline       | WEB/Live App |  |  |  |
| • E-label             | 0               | hh                                          | Administrator | Offline       | WEB/Live App |  |  |  |
| User Management       | 0               | wwx                                         | Administrator | Offline       | WEB/Live App |  |  |  |
| Fault Information     | 0               | operator                                    | Operator      | Offline       | WEB/Live App |  |  |  |
|                       | 0               | engineer                                    | Engineer      | Offline       | WEB/Live App |  |  |  |
|                       | 0               | admin                                       | Administrator | WEB Online    | WEB/Live App |  |  |  |
|                       |                 |                                             |               |               |              |  |  |  |
|                       |                 |                                             |               |               |              |  |  |  |
|                       | 1               |                                             |               |               |              |  |  |  |
|                       |                 |                                             |               |               |              |  |  |  |
|                       |                 |                                             |               |               |              |  |  |  |
|                       |                 |                                             |               |               |              |  |  |  |
|                       |                 |                                             |               |               |              |  |  |  |
|                       |                 |                                             |               |               |              |  |  |  |
|                       |                 |                                             |               |               |              |  |  |  |
|                       |                 |                                             |               |               |              |  |  |  |
|                       |                 |                                             |               |               |              |  |  |  |
|                       |                 |                                             |               |               |              |  |  |  |
|                       |                 |                                             |               |               |              |  |  |  |
|                       |                 |                                             |               |               |              |  |  |  |
|                       | Add             | Modify Delete Lock Unlock                   |               |               |              |  |  |  |

Figure 4-6 User management page

**Step 2** Select the user whose password needs to be changed and click **Modify**. The dialog box for modifying user information is displayed.

Figure 4-7 Changing the password

| Enspower system                        |          |                              |                                                              |         | English v 🔞 🕞 |
|----------------------------------------|----------|------------------------------|--------------------------------------------------------------|---------|---------------|
|                                        |          | Home Monitoring Query System | Settings Maintenance                                         |         | <u> </u>      |
| <ul> <li>Software Upgrade</li> </ul>   | User Man | agement                      |                                                              |         |               |
| • Version Information                  | Select   | User Name                    |                                                              |         |               |
| <ul> <li>Configuration File</li> </ul> | 0        | wan                          |                                                              |         |               |
| ○ E-label                              | 0        | hh                           |                                                              |         |               |
| User Management                        | -        | www                          |                                                              |         |               |
| <ul> <li>Fault Information</li> </ul>  | 0        | operator                     | Operator                                                     | Offline |               |
|                                        | 0        | engineer                     | User Management                                              | ¥       |               |
|                                        |          | admin                        | Old Password                                                 | ine     |               |
|                                        |          |                              | Confirm password<br>Authority<br>Password<br>I1000<br>Confir | rator V |               |
|                                        | Add      | Dans Los Uncs                |                                                              |         |               |

**Step 3** Select **Change Password**, set **New Password** and **Confirm Password**, and click **Confirm**. The **Recertification** dialog box is displayed.

#### 

The administrator needs to set **Old Password** only when changing the administrator's own password.

Change the password in compliance with the following rules:

Issue 03 (2022-06-06) Copyright © Huawei Technologies Co., Ltd.

- The password must contain 6 to 20 characters.
- The password must consist of at least two of the following types: digits, uppercase letters, lowercase letters, and special characters (! @ \* \_ ? { } = /).
- The password must be different from the previous two passwords.
- The password must be different from the user name or its reverse.

#### Step 4 Set Password of Current Login User and click Submit.

----End

#### **Changing WiFi Password**

#### NOTICE

- You are advised to periodically change the WiFi password to improve account security and prevent unauthorized network attacks, such as data tampering.
- Huawei will not be liable for any loss caused by your failure to change the password in time or to keep the new password properly.

Change the WiFi account password: System Settings > Network Settings > WIFI.

## 4.7 Viewing Active Alarms

| Ene power system            |                            |                |          |                    |                                      | English v 🔞 🕞                                 |  |
|-----------------------------|----------------------------|----------------|----------|--------------------|--------------------------------------|-----------------------------------------------|--|
|                             |                            | Home Monitorin |          |                    |                                      |                                               |  |
| System Overview             | Number of Active Alarms: 5 |                |          |                    |                                      |                                               |  |
| Active Alarm                | Equipment                  | All            |          | Severity All       |                                      |                                               |  |
|                             |                            | SN             | Severity | Equipment          | Alarm Name                           | Generation Time                               |  |
|                             |                            | 5              | Warning  | Temp. Sensor       | Ambient Temperature Sensor Missing   | 2019-01-23 10:14:04                           |  |
|                             |                            | 4              | Warning  | Acid Battery Group | Battery Temperature Sensor 1 Missing | 2019-01-23 10:13:24                           |  |
|                             |                            | 3              | Minor    | Power System       | DC Surge Protector Fault             | 2019-01-23 10:13:08                           |  |
|                             |                            | 2              | Minor    | Power System       | AC Surge Protector Fault             | 2019-01-23 10:13:08                           |  |
|                             |                            | 1              | Critical | Power System       | Unknown System Type                  | 2019-01-23 10:12:56                           |  |
|                             | 1                          |                |          |                    |                                      |                                               |  |
|                             | •                          |                |          |                    |                                      |                                               |  |
|                             |                            |                |          |                    |                                      |                                               |  |
|                             |                            |                |          |                    |                                      |                                               |  |
|                             |                            |                |          |                    |                                      |                                               |  |
|                             |                            |                |          |                    |                                      |                                               |  |
|                             |                            |                |          |                    |                                      |                                               |  |
|                             |                            |                |          |                    |                                      |                                               |  |
|                             |                            |                |          |                    |                                      |                                               |  |
|                             |                            |                |          |                    |                                      |                                               |  |
|                             |                            |                |          |                    |                                      |                                               |  |
|                             |                            |                |          |                    |                                      |                                               |  |
|                             |                            |                |          |                    |                                      |                                               |  |
|                             |                            |                |          |                    |                                      |                                               |  |
|                             |                            |                |          |                    |                                      |                                               |  |
|                             | Confirm                    | Clear Alarm    |          |                    | •                                    | ( 1 ) ₩ 1/1 Page Go to                        |  |
| Local Time 2019-01-23 10:32 |                            |                |          |                    | 👋 Copyright © Huawei Techr           | iologies Co., Ltd. 2018. All rights reserved. |  |

Figure 4-8 Viewing active alarms

## 4.8 Viewing Historical Alarms

#### Prerequisites

Historical alarms refer to the alarms that have been generated and cleared.

Issue 03 (2022-06-06) Copyright © Huawei Technologies Co., Ltd.

#### Procedure

**Step 1** Filter out historical alarms.

#### Figure 4-9 Filtering out historical alarms

| F e power system                         |                   |                       |                            |                   |          | English v 🕼 🕞 |
|------------------------------------------|-------------------|-----------------------|----------------------------|-------------------|----------|---------------|
| Enspire                                  | Home Monitoring   | Query System Settings | Maintenance                |                   |          |               |
| Historical Alarm                         | Historical Alarm  |                       |                            |                   |          |               |
| Performance Data                         | Equipment All     | <b>v</b>              | Start Time 2018 🗸 8 🖌 27 🗸 | End Time 2018 💙 8 | ¥ 27 ¥   |               |
| Operation Log                            | Sorting Mode Time | ~                     | Query                      |                   |          |               |
| <ul> <li>Battery Test Records</li> </ul> | Query Result      |                       |                            |                   |          |               |
| Export Data                              | S/N SN Severity   | Equipment             | Alarm Name                 | Generation Time   | End Time | Acknowled     |
| DO Alarm Config                          |                   |                       |                            |                   |          |               |
| <ul> <li>DI Config</li> </ul>            |                   |                       |                            |                   |          |               |
|                                          |                   |                       |                            |                   |          |               |
|                                          |                   |                       |                            |                   |          |               |

#### **Step 2** View historical alarms.

#### Figure 4-10 Viewing historical alarms

| 🗲 e power system                         |                |          |            |                         |                                   |                     |                     | English | - (0F)            |
|------------------------------------------|----------------|----------|------------|-------------------------|-----------------------------------|---------------------|---------------------|---------|-------------------|
| Enspire                                  | Н              | ome Moni | itoring Qu | ery System Settings Mai | intenance                         |                     |                     | / 🛕 🖌   | <u>0 🔶 0 () 0</u> |
| Historical Alarm                         | Historical Ala | rm       |            |                         |                                   |                     |                     |         |                   |
| <ul> <li>Performance Data</li> </ul>     | Equipment      | All      |            | ✓ Sta                   | art Time 2018 💙 8 💙 20 💙          | End Time 2018 💙 8   | ✓ 27 ✓              |         |                   |
| <ul> <li>Operation Log</li> </ul>        | Sorting Mode   | Time     |            | ✓                       | Query                             |                     |                     |         |                   |
| <ul> <li>Battery Test Records</li> </ul> | Query Result:  | 173      |            |                         |                                   |                     |                     |         |                   |
| <ul> <li>Export Data</li> </ul>          | S/N            | SN       | Severity   | Equipment               | Alarm Name                        | Generation Time     | End Time            |         | Acknowled         |
| <ul> <li>DO Alarm Config</li> </ul>      | 1              | 756      | Major      | Power System            | AC Failure                        | 2018-08-25 20:26:57 | 2018-08-27 08:48:37 |         | Unacknowledg 🔨    |
| <ul> <li>DI Config</li> </ul>            | 2              | 755      | Major      | Electronic Lock1        | Abnormal Unlock Alarm             | 2018-08-25 17:12:12 | 2018-08-25 17:12:16 |         | Unacknowledç      |
|                                          | 3              | 754      | Major      | Electronic Lock1        | Abnormal Unlock Alarm             | 2018-08-25 17:09:51 | 2018-08-25 17:10:07 |         | Unacknowledç      |
|                                          | 4              | 753      | Major      | Electronic Lock1        | Abnormal Unlock Alarm             | 2018-08-25 17:09:30 | 2018-08-25 17:09:42 |         | Unacknowledg      |
|                                          | 5              | 752      | Major      | Electronic Lock1        | Abnormal Unlock Alarm             | 2018-08-25 17:09:20 | 2018-08-25 17:09:25 |         | Unacknowledç      |
|                                          | 6              | 751      | Warning    | Electronic Lock1        | Normal Unlock Alarm               | 2018-08-25 17:09:00 | 2018-08-25 17:09:10 |         | Unacknowledç      |
|                                          | 7              | 750      | Warning    | Electronic Lock2        | Normal Unlock Alarm               | 2018-08-25 17:08:56 | 2018-08-25 17:09:06 |         | Unacknowledç      |
|                                          | 8              | 749      | Warning    | Battery String1         | Battery Middle Voltage Imbalance  | 2018-08-25 16:20:49 | 2018-08-25 16:24:06 |         | Unacknowledç      |
|                                          | 9              | 748      | Major      | Lithium Battery Group   | All Li Batt Communication Failure | 2018-08-25 16:16:06 | 2018-08-25 16:16:26 |         | Unacknowledç      |
|                                          | 10             | 747      | Minor      | Li Battery1             | Communication Failure             | 2018-08-25 16:15:57 | 2018-08-25 16:16:06 |         | Unacknowledç      |
|                                          |                |          |            |                         |                                   |                     |                     |         |                   |

----End

## **4.9 Viewing Version Information**

Querying the monitoring version number helps you locate fault causes and verify upgrades.

| 3                                     |            | <b>J ·</b> · · · · ·                        |                          |                                                                             |
|---------------------------------------|------------|---------------------------------------------|--------------------------|-----------------------------------------------------------------------------|
| E « power system                      |            | Home Monitoring Query System Settings Maint | enance                   |                                                                             |
| Software Upgrade                      | Version In | nformation                                  |                          |                                                                             |
| Version Information                   | Software   | a Varsion                                   |                          | A                                                                           |
| Configuration File                    | S/N        | Equipment                                   | Software Version         |                                                                             |
| © E-label                             | 1          | Controller                                  | SMU11B V500R002C50SPC030 |                                                                             |
| O User Management                     | Hardwar    | re Version                                  |                          |                                                                             |
| <ul> <li>Fault Information</li> </ul> | S/N        | Equipment                                   | Hardware Version         |                                                                             |
|                                       | 1          | Controller                                  | A                        |                                                                             |
|                                       | BSP Ver    | sion                                        |                          | ۵                                                                           |
|                                       | V200R0     | 01C00SPC550                                 |                          |                                                                             |
|                                       | App Ver    | tion                                        |                          |                                                                             |
|                                       | S/N        | AppName                                     | App Version              |                                                                             |
|                                       | 1          | equipagent                                  | 0.1.0                    |                                                                             |
|                                       | 2          | web_server                                  | 0.0.1                    |                                                                             |
|                                       | 3          | libgps_modbus_dev                           | 0.0.13                   |                                                                             |
|                                       | 4          | libportmodbus                               | 0.4.1                    |                                                                             |
|                                       | 5          | libbpl_wirelesscard                         | 0.2.1                    |                                                                             |
|                                       | 6          | libdev_tem_hum                              | 0.5.1                    |                                                                             |
|                                       | 7          | libammeter_yada2060_dev                     | 0.5.1                    |                                                                             |
|                                       | 8          | libportms                                   | 0.4.4                    |                                                                             |
|                                       | 9          | libport_netecocmm                           | 0.1.0                    |                                                                             |
|                                       |            |                                             |                          |                                                                             |
|                                       |            |                                             |                          |                                                                             |
|                                       |            |                                             |                          | Ma Conversion & Discourse Technologies Co. 111 2019. All violate reconverse |
|                                       |            |                                             |                          | Copyright & Huawer rechnologies Co., Etc. 2010. All rights reserved.        |

Figure 4-11 Viewing version information

### **4.10 Collecting Fault Information**

The SMU11B collects fault information about lithium batteries and rectifiers. The fault information records the running information about the lithium battery and rectifier module for a specified period of time. The information can be used to locate faults. You can choose **Maintenance** > **Fault Information** to export the fault information file of the corresponding device only after fault information is collected.

| Figure 4-12 Collecting | g fault information | about the lithium battery |
|------------------------|---------------------|---------------------------|
|------------------------|---------------------|---------------------------|

| F @ power system      |                                                       | English v 🛈 🕞 |
|-----------------------|-------------------------------------------------------|---------------|
| -пэрп е               | Home Monitoring Query System Settings Maintenance     | 🛕 🕰 🖓 1 🕦 0   |
| Power System          | Running Information Running Parameter Running Control |               |
| Controller            | Fault Information Collection Control                  |               |
| • Mains               | O Collect Fault Information Yes                       |               |
| Lithium Battery Group | Submit                                                |               |
| Li Battery1           |                                                       |               |
| Rectifier Group       |                                                       |               |

Figure 4-13 Collecting fault information about the rectifier module

| Fe power system       |                                                       | English 🗸 🛈 🕞 |
|-----------------------|-------------------------------------------------------|---------------|
| enspire               | Home Monitoring Query System Settings Maintenance     |               |
| Power System          | Running Information Running Parameter Running Control |               |
| Controller            | Basic Control                                         |               |
| Mains                 | Fault Information Collection Control                  |               |
| Lithium Battery Group | O Collect Fault Information Yes                       |               |
| Rectifier Group       | Submit                                                |               |
| Rectifier1            |                                                       |               |
| Rectifier2            |                                                       |               |
| Rectifier3            |                                                       |               |

## 4.11 Exporting Maintenance Information

#### Context

- You can export historical alarms, active alarms, performance data, operation logs, and battery test records on the WebUI.
- You can view and export e-label information about the power subrack, monitoring unit, and rectifiers on the WebUI.
- You can export version information and system operating information in oneclick mode on the WebUI to quickly collect information and identify system faults.

#### Procedure

**Step 1** Export historical data.

#### Figure 4-14 Exporting historical data

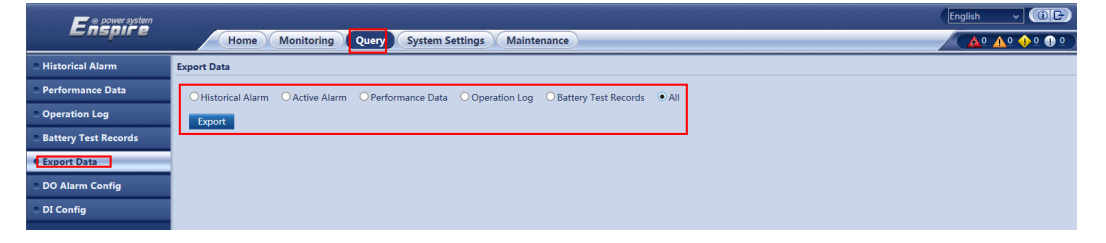

**Step 2** Export e-label information.

#### Figure 4-15 Exporting e-label information

| Ensorrer<br>Second                   |                   |                         | English v (@ B)                                                        |
|--------------------------------------|-------------------|-------------------------|------------------------------------------------------------------------|
|                                      | Home Monitoring Q | uery System Setting     | IS Maintenance                                                         |
| <ul> <li>Software Upgrade</li> </ul> | E-Label           |                         |                                                                        |
| • Version Information                | E-Label           |                         |                                                                        |
| Configuration File                   |                   | Dennes Subarah E. Jahal | The E July 1 is smaller                                                |
| • E-label                            |                   | Power Subrack E-label   | rne c-labelis empty.                                                   |
| <ul> <li>User Management</li> </ul>  | 1                 |                         |                                                                        |
| E Fault Information                  |                   |                         | /\$[ArchivesInfo Version]                                              |
|                                      |                   |                         | /\$ArchivesInfoVersion=3.0                                             |
|                                      |                   |                         | [Board Properties]                                                     |
|                                      |                   |                         | BoardType=SMU11B                                                       |
|                                      |                   |                         | BarCode=101890010238                                                   |
|                                      | 4                 |                         | Item=02312FCL                                                          |
|                                      |                   | Monitoring E-label      | Description=Function Module,SMU11B,power monitor module                |
|                                      | 1                 |                         | Manufactured=2018-09-10                                                |
|                                      | Power System      |                         | VendorName=Huawei                                                      |
|                                      |                   |                         | IssueNumber=00                                                         |
|                                      |                   |                         | CLEICode=                                                              |
|                                      |                   |                         | BOM=                                                                   |
|                                      |                   |                         | Model=SMU11B                                                           |
|                                      |                   |                         | /\$ElabelVersion=4.0                                                   |
|                                      |                   |                         |                                                                        |
|                                      |                   | Extended Board          |                                                                        |
|                                      |                   | E-label                 | The E-label is empty.                                                  |
|                                      |                   |                         |                                                                        |
|                                      |                   | Cobinet E-Jobel         | The F-Jahel is empty                                                   |
|                                      |                   |                         | rie a need to billpity.                                                |
|                                      | Export All        |                         |                                                                        |
| Local Time 2019-01-23 10:45          |                   |                         | 👐 Copyright © Huawei Technologies Co., Ltd. 2018. All rights reserved. |

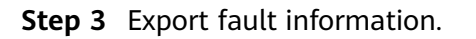

Issue 03 (2022-06-06) Copyright © Huawei Technologies Co., Ltd.

#### Figure 4-16 Exporting fault information

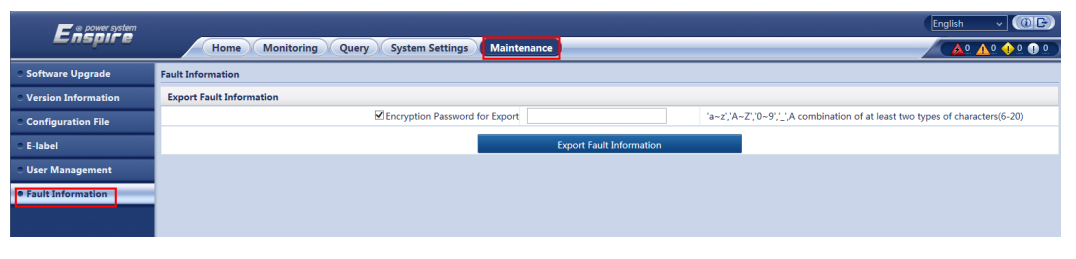

----End

## **5** Installing a Cable for the Expansion Box

#### **Prerequisites**

If an expansion box is required, perform the following steps to install the cable.

#### Procedure

**Step 1** Connect one end of a communications cable to the COM\_IN port on the expansion box, and connect the other end to the COM port on the SMU.

Figure 5-1 Installing a cable for the expansion box

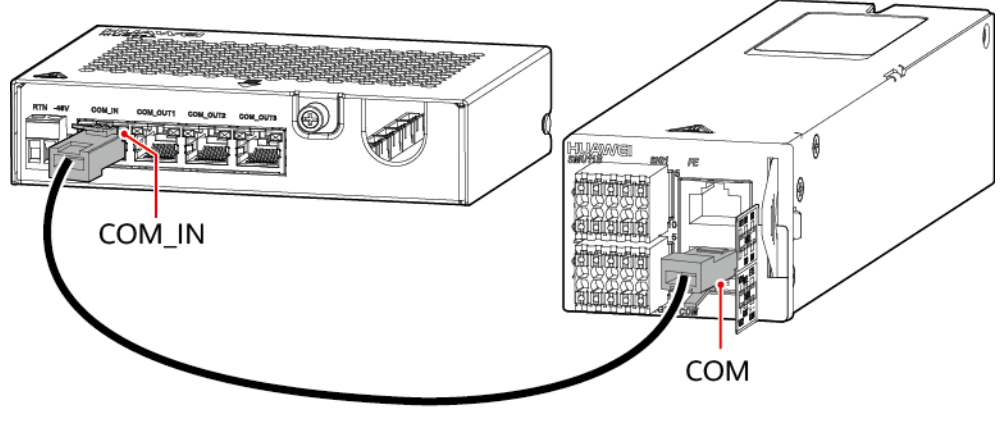

TE01140001

#### **NOTE**

Ensure that the expansion box side with holes does not face downwards.

----End

## **6** Replacing an SMU11B

#### 

- Performing maintenance or replacing components may interrupt power to the loads if battery reserve is insufficient. Ensure that the switches for primary loads are in the ON position and do not turn off the battery switch and the AC input switch at the same time.
- Obtain prior written consent from the customer if load disconnection is required.
- Do not perform maintenance on rainy days. Otherwise, rain water can enter the system and damage devices and components.

#### Prerequisites

- An ESD wrist strap, ESD gloves, and ESD box or bag are available.
- The new monitoring module is intact.

#### Procedure

- **Step 1** Connect the ground cable of the ESD wrist strap, and wear the ESD wrist strap and ESD gloves.
- **Step 2** Record the cable connection positions on the panel of the monitoring module, remove the COM communications cables, and remove the signal cable terminals.
- **Step 3** Pull out the handle of the monitoring module to remove it from the subrack.

Figure 6-1 Removing the old monitoring module

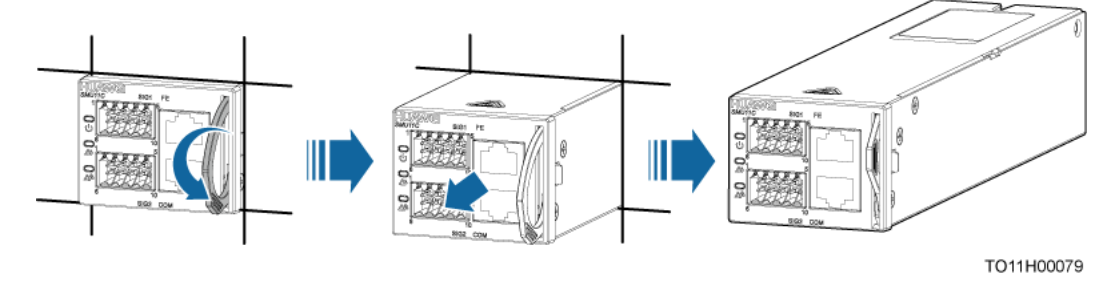

- **Step 4** Insert the new monitoring module into the corresponding slot and push it into the slot along the guide rails.
- **Step 5** Push the handle of the monitoring module upwards until it is in place.

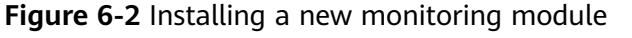

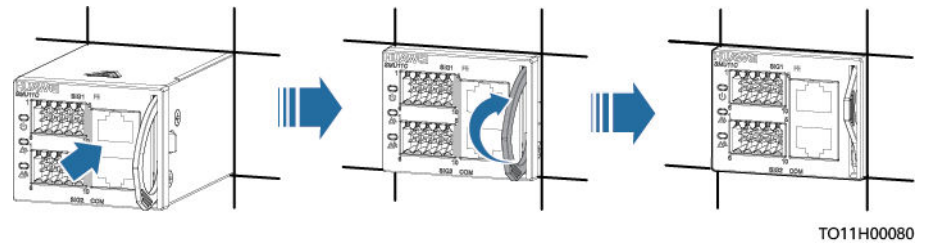

- **Step 6** Connect the signal cable terminals and COM communications cables to the panel of the new monitoring module based on the recorded information.
- **Step 7** Disconnect the ground cable of the ESD wrist strap, and remove the ESD wrist strap and ESD gloves.
- **Step 8** Set the IP address of the new monitoring module to the IP address of the old one. Log in to the WebUI, import the individual file, and set parameters as required.

----End

## Alarm List

## A.1 AIM Alarm Table

#### Table A-1 AIM Alarm Settings

| WebUI Alarm              | Alarm Enabled | Alarm Severity | Relay |
|--------------------------|---------------|----------------|-------|
| Communication<br>Failure | Enable        | Minor          | No    |
| Hardware Fault           | Enable        | Major          | No    |
| AC Failure               | Enable        | Minor          | No    |
| AC Phase<br>Overvoltage  | Enable        | Minor          | No    |
| AC Phase<br>Undervoltage | Enable        | Minor          | No    |
| AC Phase Failure         | Enable        | Minor          | No    |

## A.2 ibox Alarm Table

#### Table A-2 ibox Alarm Settings

| WebUI Alarm              | Alarm Enabled | Alarm Severity | Relay |
|--------------------------|---------------|----------------|-------|
| Communication<br>Failure | Enable        | Minor          | No    |

Issue 03 (2022-06-06)

## A.3 TCUC Alarm Table

| Table / | A-3 | TCUC | Alarm | Settings |
|---------|-----|------|-------|----------|
|---------|-----|------|-------|----------|

| WebUI Alarm                                     | Alarm Enabled | Alarm Severity | Relay |
|-------------------------------------------------|---------------|----------------|-------|
| Air Exhaust Vent<br>Temperature<br>Sensor Fault | Enable        | Major          | No    |
| Air Intake Vent<br>Temperature<br>Sensor Fault  | Enable        | Major          | No    |
| EXTFAN1 Fault                                   | Enable        | Major          | No    |
| EXTFAN2 Fault                                   | Enable        | Major          | No    |
| INFAN1 Fault                                    | Enable        | Major          | No    |
| INFAN2 Fault                                    | Enable        | Major          | No    |
| INFAN3 Fault                                    | Enable        | Major          | No    |
| INFAN4 Fault                                    | Enable        | Major          | No    |
| Air Exhaust Vent<br>Overtemperature<br>Alarm    | Enable        | Critical       | No    |
| Air Exhaust Vent<br>Undertemperature<br>Alarm   | Enable        | Warning        | No    |
| Air Intake Vent<br>Overtemperature<br>Alarm     | Enable        | Critical       | No    |
| Air Intake Vent<br>Undertemperature<br>Alarm    | Enable        | Warning        | No    |
| TEC Cooler Fault                                | Enable        | Major          | No    |
| Door Open Alarm                                 | Enable        | Minor          | No    |
| Smoke Alarm                                     | Enable        | Critical       | No    |
| Water Alarm                                     | Enable        | Critical       | No    |
| Reserved IN0<br>Alarm                           | Enable        | Minor          | No    |
| Reserved IN1<br>Alarm                           | Enable        | Minor          | No    |

| WebUI Alarm                                | Alarm Enabled | Alarm Severity | Relay |
|--------------------------------------------|---------------|----------------|-------|
| Battery String 1<br>Cell1 Imbalance        | Enable        | Warning        | No    |
| Battery String 1<br>Cell2 Imbalance        | Enable        | Warning        | No    |
| Battery String 1<br>Cell3 Imbalance        | Enable        | Warning        | No    |
| Battery String 1<br>Cell4 Imbalance        | Enable        | Warning        | No    |
| Battery String 2<br>Cell1 Imbalance        | Enable        | Warning        | No    |
| Battery String 2<br>Cell2 Imbalance        | Enable        | Warning        | No    |
| Battery String 2<br>Cell3 Imbalance        | Enable        | Warning        | No    |
| Battery String 2<br>Cell4 Imbalance        | Enable        | Warning        | No    |
| Battery String 3<br>Cell1 Imbalance        | Enable        | Warning        | No    |
| Battery String 3<br>Cell2 Imbalance        | Enable        | Warning        | No    |
| Battery String 3<br>Cell3 Imbalance        | Enable        | Warning        | No    |
| Battery String 3<br>Cell4 Imbalance        | Enable        | Warning        | No    |
| Battery String 4<br>Cell1 Imbalance        | Enable        | Warning        | No    |
| Battery String 4<br>Cell2 Imbalance        | Enable        | Warning        | No    |
| Battery String 4<br>Cell3 Imbalance        | Enable        | Warning        | No    |
| Battery String 4<br>Cell4 Imbalance        | Enable        | Warning        | No    |
| Communication<br>Failure                   | Enable        | Minor          | No    |
| Battery String 1<br>Mid-Point<br>Imbalance | Enable        | Warning        | No    |

| WebUI Alarm                                | Alarm Enabled | Alarm Severity | Relay |
|--------------------------------------------|---------------|----------------|-------|
| Battery String 2<br>Mid-Point<br>Imbalance | Enable        | Warning        | No    |
| Battery String 3<br>Mid-Point<br>Imbalance | Enable        | Warning        | No    |
| Battery String 4<br>Mid-Point<br>Imbalance | Enable        | Warning        | No    |
| Return Vent<br>Temperature<br>Sensor Fault | Enable        | Major          | No    |
| Return Vent<br>Overtemperature<br>Alarm    | Enable        | Critical       | No    |
| Return Vent<br>Undertemperature<br>Alarm   | Enable        | Warning        | No    |
| Battery Missing                            | Disable       | Major          | No    |
| Battery String 1<br>Missing                | Enable        | Major          | No    |
| Battery String 2<br>Missing                | Enable        | Major          | No    |
| Battery String 3<br>Missing                | Enable        | Major          | No    |
| Battery String 4<br>Missing                | Enable        | Major          | No    |
| Infra Sensor Alm                           | Enable        | Major          | No    |
| Heater Fault Alm                           | Enable        | Major          | No    |
| Equip Fault                                | Enable        | Minor          | No    |
| Emergency<br>Ventilation Start             | Enable        | Warning        | No    |
| Motor1 Abnormal<br>Alarm                   | Enable        | Major          | No    |
| Motor2 Abnormal<br>Alarm                   | Enable        | Major          | No    |

## A.4 Battery String Alarm Table

| WebUI Alarm                            | Alarm Enabled | Alarm Severity | Relay |
|----------------------------------------|---------------|----------------|-------|
| Battery Fuse<br>Break                  | Enable        | Critical       | No    |
| Battery Middle<br>Voltage<br>Imbalance | Enable        | Warning        | No    |
| Battery Missing                        | Enable        | Major          | No    |
| SOH Low                                | Enable        | Major          | No    |
| SOH Warning                            | Enable        | Minor          | No    |

Table A-4 Battery String Alarm Settings

## A.5 Power System Alarm Table

| TUDIC A STOWER System Alarm Settings |
|--------------------------------------|
|--------------------------------------|

| WebUI Alarm                 | Alarm Enabled | Alarm Severity | Relay |
|-----------------------------|---------------|----------------|-------|
| AC Surge Protector<br>Fault | Enable        | Minor          | No    |
| DC Surge Protector<br>Fault | Enable        | Minor          | No    |
| AC Failure                  | Enable        | Major          | No    |
| AC Overvoltage              | Enable        | Minor          | No    |
| AC Undervoltage             | Enable        | Minor          | No    |
| AC Phase L1<br>Overvoltage  | Enable        | Minor          | No    |
| AC Phase L2<br>Overvoltage  | Enable        | Minor          | No    |
| AC Phase L3<br>Overvoltage  | Enable        | Minor          | No    |
| AC Phase L1<br>Undervoltage | Enable        | Minor          | No    |
| AC Phase L2<br>Undervoltage | Enable        | Minor          | No    |

| WebUI Alarm                 | Alarm Enabled | Alarm Severity | Relay |
|-----------------------------|---------------|----------------|-------|
| AC Phase L3<br>Undervoltage | Enable        | Minor          | No    |
| AC Phase L1 Failure         | Enable        | Minor          | No    |
| AC Phase L2 Failure         | Enable        | Minor          | No    |
| AC Phase L3 Failure         | Enable        | Minor          | No    |
| AC Phase L1 Failure         | Enable        | Major          | No    |
| AC Phase L2 Failure         | Enable        | Major          | No    |
| AC Phase L3 Failure         | Enable        | Major          | No    |
| AC L1-L2 Overvoltage        | Enable        | Minor          | No    |
| AC L2-L3 Overvoltage        | Enable        | Minor          | No    |
| AC L3-L1 Overvoltage        | Enable        | Minor          | No    |
| AC L1-L2<br>Undervoltage    | Enable        | Minor          | No    |
| AC L2-L3<br>Undervoltage    | Enable        | Minor          | No    |
| AC L3-L1<br>Undervoltage    | Enable        | Minor          | No    |
| Load Fuse Broken            | Disable       | Major          | No    |
| Unknown System Type         | Enable        | Critical       | No    |
| Long AC Failure             | Enable        | Major          | No    |
| DC Input Overvoltage        | Enable        | Major          | No    |
| DC Input<br>Undervoltage    | Enable        | Major          | No    |
| Bus Bar Ultra OV            | Disable       | Major          | No    |
| Bus Bar Overvolt.           | Enable        | Major          | No    |
| Bus Bar Ultra UV            | Disable       | Critical       | No    |
| Bus Bar Undervolt.          | Enable        | Major          | No    |
| SEB Comm. Failed            | Enable        | Major          | No    |
| DIN1 Alarm                  | Enable        | Minor          | No    |
| DIN2 Alarm                  | Enable        | Minor          | No    |
| DIN3 Alarm                  | Enable        | Minor          | No    |
| DIN4 Alarm                  | Enable        | Minor          | No    |

Issue 03 (2022-06-06)

| WebUI Alarm                               | Alarm Enabled | Alarm Severity | Relay |
|-------------------------------------------|---------------|----------------|-------|
| DIN5 Alarm                                | Enable        | Minor          | No    |
| DIN6 Alarm                                | Enable        | Minor          | No    |
| DIN7 Alarm                                | Enable        | Minor          | No    |
| DIN8 Alarm                                | Enable        | Minor          | No    |
| DIN9 Alarm                                | Enable        | Minor          | No    |
| System Manual<br>Control                  | Enable        | Warning        | No    |
| Distribution Frame<br>Alm                 | Enable        | Major          | No    |
| LLVD Warning                              | Enable        | Major          | No    |
| LLVD Disconnected                         | Enable        | Major          | No    |
| LLVD Low Voltage<br>Disconnected          | Enable        | Critical       | No    |
| LLVD Manual<br>Disconnected               | Enable        | Major          | No    |
| LLVD High<br>Temperature<br>Disconnected  | Enable        | Major          | No    |
| LLVD Timed<br>Disconnected                | Enable        | Major          | No    |
| LLVD2 Warning                             | Enable        | Major          | No    |
| LLVD2 Disconnected                        | Enable        | Major          | No    |
| LLVD2 Low Voltage<br>Disconnected         | Enable        | Critical       | No    |
| LLVD2 Manual<br>Disconnected              | Enable        | Major          | No    |
| LLVD2 High<br>Temperature<br>Disconnected | Enable        | Major          | No    |
| LLVD2 Timed<br>Disconnected               | Enable        | Major          | No    |

## A.6 Electronic Lock Alarm Table

| 5 |
|---|
|---|

| WebUI Alarm              | Alarm Enabled | Alarm Severity | Relay |
|--------------------------|---------------|----------------|-------|
| Comm Failed              | Enable        | Major          | No    |
| Normal Unlock<br>Alarm   | Enable        | Warning        | No    |
| Abnormal Unlock<br>Alarm | Enable        | Major          | No    |

## A.7 Controller Alarm Table

| Table A-7 | Controller | Alarm | Settings |
|-----------|------------|-------|----------|
|-----------|------------|-------|----------|

| WebUI Alarm             | Alarm Enabled | Alarm Severity | Relay |
|-------------------------|---------------|----------------|-------|
| SMU Fault               | Enable        | Major          | No    |
| Insuff. Alm Space       | Disable       | Warning        | No    |
| Abn Sys. Volt.<br>Check | Enable        | Major          | No    |
| Abn Sys. Cur.<br>Check  | Enable        | Major          | No    |
| All Alarms<br>Blocked   | Enable        | Major          | No    |
| Certs Invalid           | Enable        | Major          | No    |
| Certs Pre<br>Overtime   | Enable        | Major          | No    |
| Certs Overtime          | Enable        | Major          | No    |

## A.8 Li Battery Alarm Table

Table A-8 Li Battery Alarm Settings

| WebUI Alarm              | Alarm Enabled | Alarm Severity | Relay |
|--------------------------|---------------|----------------|-------|
| Communication<br>Failure | Enable        | Minor          | No    |

Issue 03 (2022-06-06)

| WebUI Alarm                                 | Alarm Enabled | Alarm Severity | Relay |
|---------------------------------------------|---------------|----------------|-------|
| Board Hardware<br>Fault                     | Enable        | Major          | No    |
| Low Temperature<br>Protection               | Enable        | Minor          | No    |
| Discharge High<br>Temperature<br>Protection | Enable        | Minor          | No    |
| Charge High<br>Temperature<br>Protection    | Enable        | Minor          | No    |
| Overcharge<br>Protection                    | Enable        | Minor          | No    |
| Overdischarge<br>Protection                 | Enable        | Minor          | No    |
| Battery<br>Electrochemical<br>Cell 1 Fault  | Enable        | Major          | No    |
| Battery<br>Electrochemical<br>Cell 2 Fault  | Enable        | Major          | No    |
| Battery<br>Electrochemical<br>Cell 3 Fault  | Enable        | Major          | No    |
| Battery<br>Electrochemical<br>Cell 4 Fault  | Enable        | Major          | No    |
| Battery<br>Electrochemical<br>Cell 5 Fault  | Enable        | Major          | No    |
| Battery<br>Electrochemical<br>Cell 6 Fault  | Enable        | Major          | No    |
| Battery<br>Electrochemical<br>Cell 7 Fault  | Enable        | Major          | No    |
| Battery<br>Electrochemical<br>Cell 8 Fault  | Enable        | Major          | No    |
| Battery<br>Electrochemical<br>Cell 9 Fault  | Enable        | Major          | No    |

Issue 03 (2022-06-06)

| WebUI Alarm                                 | Alarm Enabled | Alarm Severity | Relay |
|---------------------------------------------|---------------|----------------|-------|
| Battery<br>Electrochemical<br>Cell10 Fault  | Enable        | Major          | No    |
| Battery<br>Electrochemical<br>Cell11 Fault  | Enable        | Major          | No    |
| Battery<br>Electrochemical<br>Cell12 Fault  | Enable        | Major          | No    |
| Battery<br>Electrochemical<br>Cell13 Fault  | Enable        | Major          | No    |
| Battery<br>Electrochemical<br>Cell14 Fault  | Enable        | Major          | No    |
| Battery<br>Electrochemical<br>Cell15 Fault  | Enable        | Major          | No    |
| Battery<br>Electrochemical<br>Cell16 Fault  | Enable        | Major          | No    |
| Address Conflict                            | Enable        | Minor          | No    |
| Upgrade Failed                              | Enable        | Major          | No    |
| Battery<br>Electrochemical<br>Cell Abnormal | Enable        | Major          | No    |
| Communication<br>Failure                    | Enable        | Minor          | No    |
| Low Temperature                             | Disable       | Minor          | No    |
| Overdischarge                               | Enable        | Warning        | No    |
| Charge<br>Overcurrent                       | Enable        | Warning        | No    |
| Charge<br>Overcurrent<br>Protection         | Enable        | Minor          | No    |
| Discharge<br>Overcurrent                    | Enable        | Warning        | No    |

| WebUI Alarm                            | Alarm Enabled | Alarm Severity | Relay |
|----------------------------------------|---------------|----------------|-------|
| Discharge<br>Overcurrent<br>Protection | Enable        | Minor          | No    |
| Heater Fault                           | Enable        | Minor          | No    |
| Bus Bar<br>Overvoltage                 | Enable        | Major          | No    |
| Reversely<br>Connection                | Enable        | Major          | No    |
| Abnormal Close                         | Enable        | Major          | No    |
| Break Lock Failure                     | Enable        | Major          | No    |

## A.9 Lithium Battery Group Alarm Table

| WebUI Alarm                                | Alarm Enabled | Alarm Severity | Relay |
|--------------------------------------------|---------------|----------------|-------|
| All ESMU<br>Communication<br>Failure       | Enable        | Major          | No    |
| Battery Discharge                          | Enable        | Warning        | No    |
| Battery Charge<br>Overcurrent              | Enable        | Minor          | No    |
| High Battery<br>Temperature                | Enable        | Minor          | No    |
| Low Battery<br>Temperature                 | Enable        | Minor          | No    |
| BLVD<br>Disconnected                       | Enable        | Major          | No    |
| Battery Fuse<br>Break                      | Enable        | Critical       | No    |
| Battery<br>Temperature<br>Sensor 1 Missing | Enable        | Warning        | No    |
| Battery<br>Temperature<br>Sensor 2 Missing | Enable        | Warning        | No    |

Table A-9 Lithium Battery Group Alarm Settings

| WebUI Alarm                              | Alarm Enabled | Alarm Severity | Relay |
|------------------------------------------|---------------|----------------|-------|
| Battery<br>Temperature<br>Sensor 1 Fault | Enable        | Major          | No    |
| Battery<br>Temperature<br>Sensor 2 Fault | Enable        | Major          | No    |
| ESMU Missing                             | Enable        | Major          | No    |
| End Backup Alarm                         | Enable        | Minor          | No    |

## A.10 Door Sensor Alarm Table

Table A-10 Door Sensor Alarm Settings

| WebUI Alarm     | Alarm Enabled | Alarm Severity | Relay |
|-----------------|---------------|----------------|-------|
| Door Open Alarm | Enable        | Major          | No    |

## A.11 Acid Battery Group Alarm Table

| Table A-11 Acid | Battery Group | Alarm Settings |
|-----------------|---------------|----------------|
|-----------------|---------------|----------------|

| WebUI Alarm                                | Alarm Enabled | Alarm Severity | Relay |
|--------------------------------------------|---------------|----------------|-------|
| Battery High<br>Temperature                | Enable        | Minor          | No    |
| Battery Low<br>Temperature                 | Enable        | Warning        | No    |
| Battery<br>Temperature<br>Sensor 1 Missing | Enable        | Warning        | No    |
| Battery<br>Temperature<br>Sensor 2 Missing | Enable        | Warning        | No    |
| Battery Equalized<br>Charging              | Disable       | Warning        | No    |
| BLVD<br>Disconnected                       | Enable        | Major          | No    |

| WebUI Alarm                                         | Alarm Enabled | Alarm Severity | Relay |
|-----------------------------------------------------|---------------|----------------|-------|
| BLVD High<br>Temperature<br>Disconnected            | Enable        | Major          | No    |
| BLVD                                                | Enable        | Major          | No    |
| BLVD Low<br>Capacity<br>Disconnected                | Enable        | Major          | No    |
| Battery Boost<br>Charging<br>Protection             | Enable        | Major          | No    |
| BLVD Warning                                        | Enable        | Major          | No    |
| Battery<br>Discharging                              | Enable        | Warning        | No    |
| Battery<br>Temperature<br>Compensation<br>Activated | Disable       | Warning        | No    |
| Battery Not<br>Detected                             | Enable        | Warning        | No    |
| Battery Reversely<br>Connection                     | Enable        | Major          | No    |
| Battery<br>Temperature<br>Sensor 1 Fault            | Enable        | Major          | No    |
| Battery Very High<br>Temperature                    | Disable       | Major          | No    |
| Battery Very Low<br>Temperature                     | Disable       | Minor          | No    |
| Battery Test<br>Cancelled                           | Disable       | Warning        | No    |
| Battery Testing                                     | Disable       | Warning        | No    |
| Battery Test<br>Negative                            | Disable       | Major          | No    |
| Battery Current<br>Imbalance                        | Enable        | Warning        | No    |
| Battery<br>Temperature<br>Sensor 2 Fault            | Enable        | Major          | No    |

| WebUI Alarm                             | Alarm Enabled | Alarm Severity | Relay |
|-----------------------------------------|---------------|----------------|-------|
| Battery Charge<br>Overcurrent           | Enable        | Major          | No    |
| Low Battery<br>Capacity                 | Enable        | Warning        | No    |
| BLVD Fail                               | Disable       | Major          | No    |
| Battery1 Middle<br>Voltage<br>Imbalance | Enable        | Major          | No    |
| Battery2 Middle<br>Voltage<br>Imbalance | Enable        | Major          | No    |
| Active Battery<br>Test Failure          | Disable       | Warning        | No    |
| Battery Test<br>Manually Stop           | Disable       | Warning        | No    |
| Battery Test<br>Alarms Stop             | Disable       | Warning        | No    |
| Battery Test OK                         | Disable       | Warning        | No    |
| Battery Config<br>Incorrect             | Enable        | Minor          | No    |

## A.12 Camera Alarm Table

Table A-12 Camera Alarm Settings

| WebUI Alarm               | Alarm Enabled | Alarm Severity | Relay |
|---------------------------|---------------|----------------|-------|
| Communication<br>Failure  | Enable        | Major          | No    |
| Motion Detection<br>Alarm | Enable        | Minor          | No    |

## A.13 Mains Alarm Table

| Table A-13 | Mains Alarm | Settings |
|------------|-------------|----------|
|------------|-------------|----------|

| WebUI Alarm                    | Alarm Enabled | Alarm Severity | Relay |
|--------------------------------|---------------|----------------|-------|
| Mains Failure                  | Enable        | Minor          | No    |
| Mains<br>Undervoltage          | Enable        | Minor          | No    |
| Mains<br>Overvoltage           | Enable        | Minor          | No    |
| Mains Phase L1<br>Overvoltage  | Enable        | Minor          | No    |
| Mains Phase L2<br>Overvoltage  | Enable        | Minor          | No    |
| Mains Phase L3<br>Overvoltage  | Enable        | Minor          | No    |
| Mains Phase L1<br>Undervoltage | Enable        | Minor          | No    |
| Mains Phase L2<br>Undervoltage | Enable        | Minor          | No    |
| Mains Phase L3<br>Undervoltage | Enable        | Minor          | No    |
| Mains Phase L1<br>Failure      | Enable        | Major          | No    |
| Mains Phase L2<br>Failure      | Enable        | Major          | No    |
| Mains Phase L3<br>Failure      | Enable        | Major          | No    |
| Mains L1-L2<br>Overvoltage     | Enable        | Minor          | No    |
| Mains L2-L3<br>Overvoltage     | Enable        | Minor          | No    |
| Mains L3-L1<br>Overvoltage     | Enable        | Minor          | No    |
| Mains L1-L2<br>Undervoltage    | Enable        | Minor          | No    |
| Mains L2-L3<br>Undervoltage    | Enable        | Minor          | No    |

| WebUI Alarm                 | Alarm Enabled | Alarm Severity | Relay |
|-----------------------------|---------------|----------------|-------|
| Mains L3-L1<br>Undervoltage | Enable        | Minor          | No    |
| Mains Over<br>Frequency     | Enable        | Major          | No    |
| Mains Under<br>Frequency    | Disable       | Major          | No    |

## A.14 Water Sensor Alarm Table

Table A-14 Water Sensor Alarm Settings

| WebUI Alarm | Alarm Enabled | Alarm Severity | Relay |
|-------------|---------------|----------------|-------|
| Water Alarm | Enable        | Critical       | No    |

## A.15 Temperature Control Group Alarm Table

| WebUI Alarm                                         | Alarm Enabled | Alarm Severity | Relay |
|-----------------------------------------------------|---------------|----------------|-------|
| Indoor Return<br>Vent Temperature<br>Sensor Missing | Enable        | Major          | No    |
| Outdoor<br>Temperature<br>Sensor Missing            | Enable        | Warning        | No    |
| Indoor Return<br>Vent Temperature<br>Sensor Fault   | Enable        | Major          | No    |
| Outdoor<br>Temperature<br>Sensor Fault              | Enable        | Warning        | No    |
| Indoor Vent High<br>Temperature                     | Enable        | Critical       | No    |
| System Noise Too<br>Loud                            | Disable       | Major          | No    |
| Indoor Vent High<br>Temperature                     | Enable        | Major          | No    |

Table A-15 Temperature Control Group Alarm Settings

## A.16 Humiture Sensor Alarm Table

| WebUI Alarm                              | Alarm Enabled | Alarm Severity | Relay |
|------------------------------------------|---------------|----------------|-------|
| High Ambient<br>Temperature              | Enable        | Minor          | No    |
| Low Ambient<br>Temperature               | Enable        | Warning        | No    |
| Very High<br>Ambient<br>Temperature      | Disable       | Major          | No    |
| Ambient<br>Temperature<br>Sensor Missing | Enable        | Warning        | No    |
| Ambient<br>Temperature<br>Sensor Fault   | Enable        | Major          | No    |

 Table A-16 Humiture Sensor Alarm Settings

## A.17 Tem-Hum Alarm Table

| Table A-17 | 7 Tem-Hum | Alarm | Settings |
|------------|-----------|-------|----------|
|------------|-----------|-------|----------|

| WebUI Alarm                         | Alarm Enabled | Alarm Severity | Relay |
|-------------------------------------|---------------|----------------|-------|
| Communication<br>Failure            | Enable        | Minor          | No    |
| High Ambient<br>Temperature         | Enable        | Minor          | No    |
| Low Ambient<br>Temperature          | Enable        | Warning        | No    |
| Very High<br>Ambient<br>Temperature | Enable        | Major          | No    |
| High Ambient<br>Humidity            | Enable        | Warning        | No    |
| Low Ambient<br>Humidity             | Enable        | Warning        | No    |

## A.18 Tem\_hum\_group Alarm Table

| Table A-18 | Tem | _hum_ | _group | Alarm | Settings |
|------------|-----|-------|--------|-------|----------|
|------------|-----|-------|--------|-------|----------|

| WebUI Alarm              | Alarm Enabled | Alarm Severity | Relay |
|--------------------------|---------------|----------------|-------|
| Communication<br>Failure | Disable       | Minor          | No    |

## A.19 Yada2060 Ammeter Alarm Table

| WebUI Alarm              | Alarm Enabled | Alarm Severity | Relay |
|--------------------------|---------------|----------------|-------|
| Communication<br>Failure | Enable        | Minor          | No    |
| AC Failure               | Enable        | Minor          | No    |
| AC Phase<br>Overvoltage  | Enable        | Minor          | No    |
| AC Phase<br>Undervoltage | Enable        | Minor          | No    |
| AC Phase Failure         | Enable        | Minor          | No    |

Table A-19 Yada2060 Ammeter Alarm Settings

## A.20 Rectifier Alarm Table

 Table A-20 Rectifier Alarm Settings

| WebUI Alarm                | Alarm Enabled | Alarm Severity | Relay |
|----------------------------|---------------|----------------|-------|
| Rectifier Fault            | Enable        | Major          | No    |
| Rectifier<br>Protection    | Enable        | Minor          | No    |
| Communication<br>Failure   | Enable        | Minor          | No    |
| Rectifier Power<br>Failure | Enable        | Major          | No    |
| Rectifier<br>Overvoltage   | Enable        | Major          | No    |

Issue 03 (2022-06-06)

| WebUI Alarm                               | Alarm Enabled | Alarm Severity | Relay |
|-------------------------------------------|---------------|----------------|-------|
| Rectifier<br>Hardware Address<br>Abnormal | Enable        | Major          | No    |

## A.21 Rectifier Group Alarm Table

| Table A-21 | Rectifier | Group | Alarm | Settings |
|------------|-----------|-------|-------|----------|
|------------|-----------|-------|-------|----------|

| WebUI Alarm                             | Alarm Enabled | Alarm Severity | Relay |
|-----------------------------------------|---------------|----------------|-------|
| Rectifier Missing                       | Enable        | Major          | No    |
| Insufficient<br>Redundant<br>Rectifiers | Disable       | Warning        | No    |
| Rectifier Fault<br>(Redundant)          | Disable       | Minor          | No    |
| Rectifier Fault<br>(Non-redundant)      | Disable       | Major          | No    |
| Multi-Rectifier<br>Fault                | Enable        | Major          | No    |
| All Rectifiers Fail to Communicate      | Enable        | Major          | No    |
| Rectifier<br>Hibernation<br>Activated   | Disable       | Warning        | No    |
| High Rectifier<br>Capacity              | Disable       | Minor          | No    |
| Low Rectifier<br>Capacity               | Enable        | Critical       | No    |
| Rectifier Upgrade<br>Fault              | Enable        | Major          | No    |
| Not Config<br>Rectifier Addr            | Enable        | Major          | No    |

## A.22 DC Energy Meter Alarm Table

| Table A-22 | DC | Fnerav  | Meter  | Alarm   | Settinas |
|------------|----|---------|--------|---------|----------|
|            |    | LIICIGY | wicter | Attanti | Jettings |

| WebUI Alarm              | Alarm Enabled | Alarm Severity | Relay |
|--------------------------|---------------|----------------|-------|
| Communication<br>Failure | Enable        | Minor          | No    |

## A.23 Int. AirCon Alarm Table

| WebUI Alarm                                       | Alarm Enabled | Alarm Severity | Relay |
|---------------------------------------------------|---------------|----------------|-------|
| Internal Fan Fault                                | Enable        | Major          | No    |
| External Fan Fault                                | Enable        | Major          | No    |
| Compressor Fault                                  | Enable        | Major          | No    |
| Cabinet Return Air<br>Temperature<br>Sensor Fault | Enable        | Minor          | No    |
| Evaporator Frozen                                 | Enable        | Major          | No    |
| Frequent High<br>Pressure                         | Enable        | Major          | No    |
| Communication<br>Failure                          | Enable        | Major          | No    |
| Air Conditioner<br>High Temperature               | Enable        | Major          | No    |
| Frequent Low<br>Pressure                          | Enable        | Major          | No    |
| A/C Run<br>Abnormal                               | Enable        | Minor          | No    |
| Compressor<br>Current Exception                   | Enable        | Minor          | No    |
| AC Input<br>Abnormal                              | Enable        | Major          | No    |
| AC Failure                                        | Enable        | Major          | No    |
| AC Overvoltage                                    | Enable        | Major          | No    |

#### Table A-23 Int. AirCon Alarm Settings

Issue 03 (2022-06-06)

| WebUI Alarm                | Alarm Enabled | Alarm Severity | Relay |
|----------------------------|---------------|----------------|-------|
| AC Undervoltage            | Enable        | Major          | No    |
| Nonautomatic<br>Mode Alarm | Enable        | Major          | No    |
| Air Conditioner<br>On      | Disable       | Warning        | No    |
| Air Conditioner<br>OFF     | Disable       | Warning        | No    |
| Door Open Alarm            | Disable       | Major          | No    |
| External Fan<br>Alarm      | Disable       | Major          | No    |

# **B** Acronyms and Abbreviations

| c    |                                    |
|------|------------------------------------|
| CAN  | Control area network               |
| I    |                                    |
| IP   | Internet Protocol                  |
| S    |                                    |
| SNMP | Simple Network Management Protocol |
| SMU  | Site monitoring unit               |
| U    |                                    |
| UI   | User interface                     |